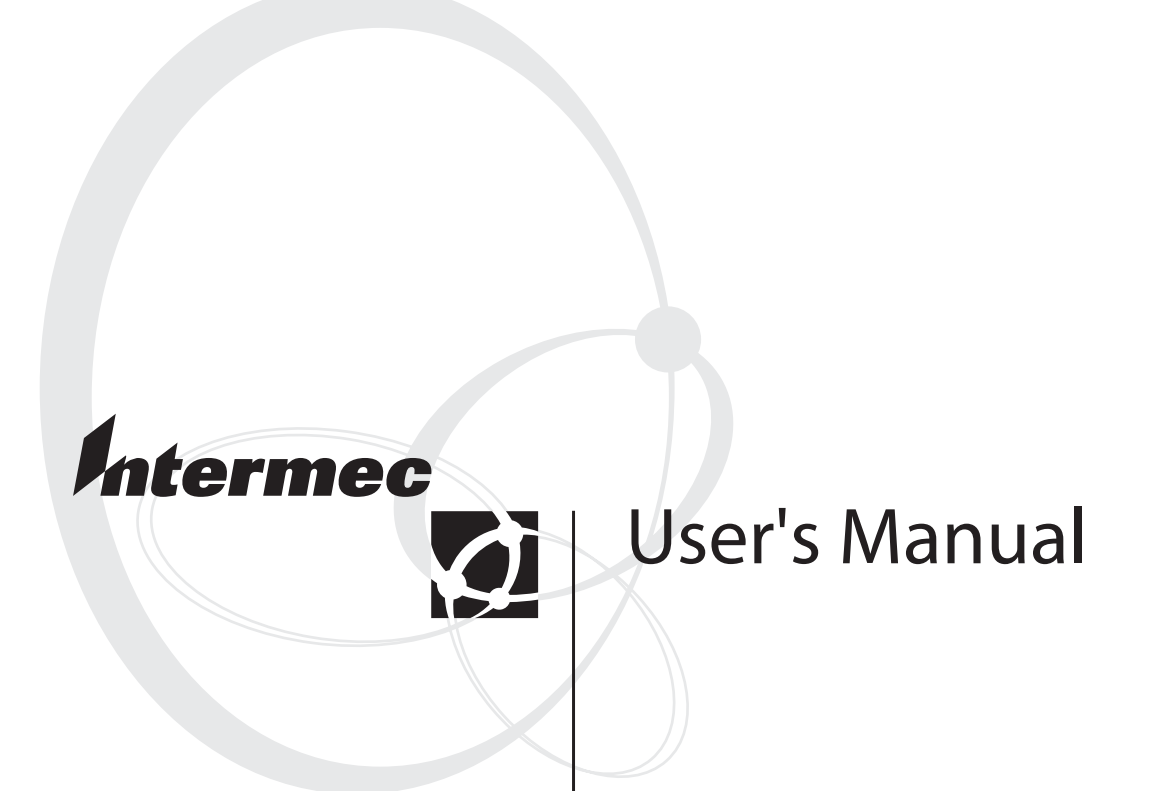

# EasyLAN<sup>™</sup> 10i2 Ethernet Adapter

Intermec Technologies Corporation

Corporate Headquarters 6001 36th Ave. W. Everett, WA 98203 U.S.A.

www.intermec.com

The information contained herein is proprietary and is provided solely for the purpose of allowing customers to operate and service Intermec-manufactured equipment and is not to be released, reproduced, or used for any other purpose without written permission of Intermec.

Information and specifications contained in this document are subject to change without prior notice and do not represent a commitment on the part of Intermec Technologies Corporation.

© 2002-2004 Intermec Technologies Corporation. All rights reserved.

The word Intermec, the Intermec logo, Norand, ArciTech, CrossBar, Data Collection Browser, dcBrowser, Duratherm, EasyCoder, EasyLAN, Enterprise Wireless LAN, EZBuilder, Fingerprint, i-gistics, INCA (under license), InterDriver, Intermec Printer Network Manager, IRL, JANUS, LabelShop, Mobile Framework, MobileLAN, Nor\*Ware, Pen\*Key, Precision Print, PrintSet, RoutePower, TE 2000, Trakker Antares, UAP, Universal Access Point, and Virtual Wedge are either trademarks or registered trademarks of Intermec Technologies Corporation.

Throughout this manual, trademarked names may be used. Rather than put a trademark ( $^{TM}$  or  $^{\mathbb{R}}$ ) symbol in every occurrence of a trademarked name, we state that we are using the names only in an editorial fashion, and to the benefit of the trademark owner, with no intention of infringement.

There are U.S. and foreign patents pending.

## **Document Change Record**

This page records changes to this document. The document was originally released as version 001.

| Version | Date    | Description of Change                                                  |
|---------|---------|------------------------------------------------------------------------|
| 002     | 12/2004 | Updated document to include EasyCoder PC4 and EasyCoder PC41 printers. |

## Contents

| Safety Summary                                                                                                    |
|----------------------------------------------------------------------------------------------------|
| Safety Icons       Global Services and Support         Who Should Read This Document?       Who Should Read This Document?         Related Documents       Related Documents         Installing the Adapter       Physical Description         Supported Operating Systems and Network Protocols       Supported Operating Systems and Network Protocols         Installing the EasyLAN 10i2 Adapter       Connecting the EasyLAN 10i2 Adapter to Your Network         Printing a Test Label       Downloading the IP Address         Setting Up to Print       Printing Through FTP         Printing From a Windows NT 4 PC or Windows 2000/XP PC       Setting Up for a Windows NT 4 PC         Setting Up for a Windows NT 4 PC       Setting Up for a Windows 2000/XP PC         Installing and Using the Intermec Print Monitor       Setting Up for a Windows 2000/XP PC                                                                                                    |
| Global Services and Support                                                                                                    |
| Who Should Read This Document?         Related Documents         Related Documents         Installing the Adapter         Introducing the EasyLAN 10i2 Adapter         Physical Description         Supported Operating Systems and Network Protocols         Installing the EasyLAN 10i2 Adapter.         Connecting the EasyLAN 10i2 Adapter to Your Network         Printing a Test Label         Downloading the IP Address         Setting Up to Print         Printing From a Windows NT 4 PC or Windows 2000/XP PC         Setting Up for a Windows NT 4 PC         Setting Up for a Windows NT 4 PC         Setting Up for a Windows NT 4 PC         Setting Up for a Windows NT 4 PC         Setting Up for a Windows Processon NT 4 PC         Setting Up for a Windows NT 4 PC         Setting Up for a Windows Processon NT 4 PC         Setting Up for a Windows Processon NT 4 PC         Setting Up for a Windows Processon NT 4 PC         Setting Up for a Windows Processon NT 4 PC         Setting Up for a Windows Processon NT 4 PC         Setting Up for a Windows Processon Processon P                                                                                                    |
| Related Documents         Installing the Adapter         Introducing the EasyLAN 10i2 Adapter         Physical Description         Supported Operating Systems and Network Protocols         Installing the EasyLAN 10i2 Adapter         Connecting the EasyLAN 10i2 Adapter to Your Network         Printing a Test Label         Downloading the IP Address         Setting Up to Print         Printing From a Windows NT 4 PC or Windows 2000/XP PC         Setting Up for a Windows NT 4 PC         Setting Up for a Windows 2000/XP PC         Installing and Using the Intermec Print Monitor                                                                                                    |
| Installing the Adapter         Introducing the EasyLAN 10i2 Adapter         Physical Description         Supported Operating Systems and Network Protocols         Installing the EasyLAN 10i2 Adapter         Connecting the EasyLAN 10i2 Adapter to Your Network         Printing a Test Label         Downloading the IP Address         Setting Up to Print         Printing From a Windows NT 4 PC or Windows 2000/XP PC         Setting Up for a Windows NT 4 PC         Setting Up for a Windows NT 4 PC         Installing and Using the Intermec Print Monitor                                                                                                    |
| Introducing the EasyLAN 10i2 Adapter<br>Physical Description<br>Supported Operating Systems and Network Protocols<br>Installing the EasyLAN 10i2 Adapter<br>Connecting the EasyLAN 10i2 Adapter to Your Network<br>Printing a Test Label<br>Downloading the IP Address<br>Setting Up to Print<br>Printing Through FTP<br>Printing From a Windows NT 4 PC or Windows 2000/XP PC<br>Setting Up for a Windows NT 4 PC<br>Setting Up for a Windows NT 4 PC<br>Setting Up for a Windows 2000/XP PC<br>Installing and Using the Intermec Print Monitor                                                                                                    |
| Physical Description<br>Supported Operating Systems and Network Protocols<br>Installing the EasyLAN 10i2 Adapter<br>Connecting the EasyLAN 10i2 Adapter to Your Network<br>Printing a Test Label<br>Downloading the IP Address<br>Setting Up to Print<br>Printing Through FTP<br>Printing From a Windows NT 4 PC or Windows 2000/XP PC<br>Setting Up for a Windows NT 4 PC<br>Setting Up for a Windows NT 4 PC<br>Setting Up for a Windows 2000/XP PC<br>Installing and Using the Intermec Print Monitor                                                                                                    |
| Supported Operating Systems and Network Protocols<br>Installing the EasyLAN 10i2 Adapter<br>Connecting the EasyLAN 10i2 Adapter to Your Network<br>Printing a Test Label<br>Downloading the IP Address<br>Setting Up to Print<br>Printing Through FTP<br>Printing From a Windows NT 4 PC or Windows 2000/XP PC<br>Setting Up for a Windows NT 4 PC<br>Setting Up for a Windows NT 4 PC<br>Setting Up for a Windows NT 4 PC<br>Setting Up for a Windows NT 4 PC<br>Setting Up for a Windows NT 4 PC<br>Setting Up for a Windows PC<br>Installing and Using the Intermec Print Monitor                                                                                                    |
| Installing the EasyLAN 10i2 Adapter<br>Connecting the EasyLAN 10i2 Adapter to Your Network<br>Printing a Test Label<br>Downloading the IP Address<br>Setting Up to Print<br>Printing Through FTP<br>Printing From a Windows NT 4 PC or Windows 2000/XP PC<br>Setting Up for a Windows NT 4 PC<br>Setting Up for a Windows NT 4 PC<br>Setting Up for a Windows 2000/XP PC<br>Installing and Using the Intermec Print Monitor                                                                                                    |
| Connecting the EasyLAN 10i2 Adapter to Your Network<br>Printing a Test Label<br>Downloading the IP Address<br>Setting Up to Print<br>Printing Through FTP<br>Printing From a Windows NT 4 PC or Windows 2000/XP PC<br>Setting Up for a Windows NT 4 PC<br>Setting Up for a Windows NT 4 PC<br>Setting Up for a Windows 2000/XP PC<br>Installing and Using the Intermec Print Monitor                                                                                                    |
| Printing a Test Label<br>Downloading the IP Address<br>Setting Up to Print<br>Printing Through FTP<br>Printing From a Windows NT 4 PC or Windows 2000/XP PC<br>Setting Up for a Windows NT 4 PC<br>Setting Up for a Windows NT 4 PC<br>Setting Up for a Windows 2000/XP PC<br>Installing and Using the Intermec Print Monitor                                                                                                    |
| Downloading the IP Address<br>Downloading the IP Address<br>Setting Up to Print<br>Printing Through FTP<br>Printing From a Windows NT 4 PC or Windows 2000/XP PC<br>Setting Up for a Windows NT 4 PC<br>Setting Up for a Windows 2000/XP PC<br>Installing and Using the Intermec Print Monitor                                                                                                    |
| Setting Up to Print<br>Printing Through FTP<br>Printing From a Windows NT 4 PC or Windows 2000/XP PC<br>Setting Up for a Windows NT 4 PC<br>Setting Up for a Windows 2000/XP PC<br>Installing and Using the Intermec Print Monitor                                                                                                    |
| Setting Up to Print<br>Printing Through FTP<br>Printing From a Windows NT 4 PC or Windows 2000/XP PC<br>Setting Up for a Windows NT 4 PC<br>Setting Up for a Windows 2000/XP PC<br>Installing and Using the Intermec Print Monitor                                                                                                    |
| Printing Through FTP<br>Printing From a Windows NT 4 PC or Windows 2000/XP PC<br>Setting Up for a Windows NT 4 PC<br>Setting Up for a Windows 2000/XP PC<br>Installing and Using the Intermec Print Monitor                                                                                                    |
| Printing From a Windows NT 4 PC or Windows 2000/XP PC<br>Setting Up for a Windows NT 4 PC<br>Setting Up for a Windows 2000/XP PC<br>Installing and Using the Intermec Print Monitor                                                                                                    |
| Setting Up for a Windows NT 4 PC<br>Setting Up for a Windows 2000/XP PC<br>Installing and Using the Intermec Print Monitor                                                                                                    |
| Setting Up for a Windows 2000/XP PC<br>Installing and Using the Intermec Print Monitor                                                                                                    |
| Installing and Using the Intermec Print Monitor                                                                                                    |
|                                                                                                    |
| 2 Configuring the Adapter                                                                                                    |
| Opening the Web Browser Interface                                                                                                    |
| Configuring the TCP/IP Parameters                                                                                                    |
| Configuring the Access and Update Passwords                                                                                                    |
| Configuring the Parallel Port                                                                                                    |
| Configuring the Port Services                                                                                                    |
| Configuring for the NetWare Network                                                                                                    |
| Configuring Additional Queues                                                                                                    |
| Configuring for the PetWare Parameters<br>Configuring Additional Queues<br>Configuring for NetBIOS                                                                                                    |
| Configuring for the Feet while Feet while Fe |
| Configuring for UNIX                                                                                                    |
| Configuring for UNIX<br>Configuring as a Berkeley UNIX Host                                                                                                    |

|   | Configuring as an HP-UX Host                                 | 36       |
|---|--------------------------------------------------------------|----------|
|   | Configuring as an IBM AIX Host                               |          |
|   | Configuring for Other Systems                                |          |
| 3 | Troubleshooting and Managing the Adapter                     | 39       |
|   | Troubleshooting Printing Problems                            | 40       |
|   | Troubleshooting Network Configuration Problems               | 40       |
|   | Managing the EasyLAN 10i2 Adapter                            | 40       |
|   | Rebooting the EasyLAN 10i2 Adapter                           |          |
|   | Setting the EasyLAN 10i2 Adapter to Factory Default Settings |          |
|   | Using the Test Button                                        |          |
|   | Using the Web Browser Interface                              |          |
|   | Printing a Test Label                                        | 43<br>// |
|   | Ling TETP                                                    | 44       |
|   | Using the Web Browser Interface                              | ۲۲<br>44 |
|   | Viewing Ethernet Statistics                                  |          |
| Δ | Console Commands                                             | 47       |
|   | Sending the Console Commands                                 | 48       |
|   | General Commands                                             | 49       |
|   | TCP/IP Commands                                              | 51       |
|   | NetWare Commands                                             | 52       |
|   | Index                                                        | 53       |

## **Before You Begin**

This section provides you with safety information, technical support information, and sources for additional product information.

## **Safety Summary**

Your safety is extremely important. Read and follow all warnings and cautions in this document before handling and operating Intermec equipment. You can be seriously injured, and equipment and data can be damaged if you do not follow the safety warnings and cautions.

### Do not repair or adjust alone

Do not repair or adjust energized equipment alone under any circumstances. Someone capable of providing first aid must always be present for your safety.

### **First aid**

Always obtain first aid or medical attention immediately after an injury. Never neglect an injury, no matter how slight it seems.

### Resuscitation

Begin resuscitation immediately if someone is injured and stops breathing. Any delay could result in death. To work on or near high voltage, you should be familiar with approved industrial first aid methods.

### **Energized equipment**

Never work on energized equipment unless authorized by a responsible authority. Energized electrical equipment is dangerous. Electrical shock from energized equipment can cause death. If you must perform authorized emergency work on energized equipment, be sure that you comply strictly with approved safety regulations.

## **Safety Icons**

This section explains how to identify and understand dangers, warnings, cautions, and notes that are in this document. You may also see icons that tell you when to follow ESD procedures and when to take special precautions for handling optical parts.

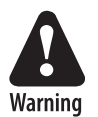

A warning alerts you of an operating procedure, practice, condition, or statement that must be strictly observed to avoid death or serious injury to the persons working on the equipment.

Avertissement: Un avertissement vous avertit d'une procédure de fonctionnement, d'une méthode, d'un état ou d'un rapport qui doit être strictement respecté pour éviter l'occurrence de mort ou de blessures graves aux personnes manupulant l'équipement.

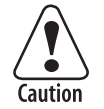

A caution alerts you to an operating procedure, practice, condition, or statement that must be strictly observed to prevent equipment damage or destruction, or corruption or loss of data.

Attention: Une précaution vous avertit d'une procédure de fonctionnement, d'une méthode, d'un état ou d'un rapport qui doit être strictement respecté pour empêcher l'endommagement ou la destruction de l'équipement, ou l'altération ou la perte de données.

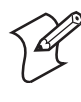

**Note:** Notes either provide extra information about a topic or contain special instructions for handling a particular condition or set of circumstances.

## **Global Services and Support**

#### **Warranty Information**

To understand the warranty for your Intermec product, visit the Intermec web site at www.intermec.com and click **Service & Support**. The **Intermec Global Sales & Service** page appears. From the **Service & Support** menu, move your pointer over **Support**, and then click **Warranty**.

Disclaimer of warranties: The sample code included in this document is presented for reference only. The code does not necessarily represent complete, tested programs. The code is provided "as is with all faults." All warranties are expressly disclaimed, including the implied warranties of merchantability and fitness for a particular purpose.

### Web Support

Visit the Intermec web site at www.intermec.com to download our current documents in PDF format. To order printed versions of the Intermec manuals, contact your local Intermec representative or distributor.

Visit the Intermec technical knowledge base (Knowledge Central) at intermec.custhelp.com to review technical information or to request technical support for your Intermec product.

### **Telephone Support**

These services are available from Intermec Technologies Corporation.

| Service                                   | Description                                                                                                    | In the U.S.A. and Canada<br>call 1-800-755-5505<br>and choose this option |
|-------------------------------------------|----------------------------------------------------------------------------------------------------|---------------------------------------------------------------------------|
| Factory Repair and<br>On-site Repair      | Request a return authorization<br>number for authorized service<br>center repair, or request an on-<br>site repair technician. | 1                                                                         |
| Technical Support                         | Get technical support on your<br>Intermec product.                                                                             | 2                                                                         |
| Service Contract<br>Status                | Inquire about an existing<br>contract, renew a contract, or<br>ask invoicing questions.                                        | 3                                                                         |
| Schedule Site Surveys<br>or Installations | Schedule a site survey, or<br>request a product or system<br>installation.                                                     | 4                                                                         |
| Ordering Products                         | Talk to sales administration,<br>place an order, or check the<br>status of your order.                                         | 5                                                                         |

Outside the U.S.A. and Canada, contact your local Intermec representative. To search for your local representative, from the Intermec web site, click **Contact**.

## Who Should Read This Document?

The *EasyLAN 10i2 User's Manual* provides you with information about the features of the EasyLAN 10i2, and how to install, configure, operate, maintain, and troubleshoot it in your printer.

Before you install and configure the EasyLAN 10i2, you should be familiar with your printer, network and general networking terms, such as IP address.

## **Related Documents**

The Intermec web site at www.intermec.com contains our current documents that you can download in PDF format.

To order printed versions of the Intermec manuals, contact your local Intermec representative or distributor.

## Installing the Adapter

This chapter provides an overview of the EasyLAN 10i2 adapter and explains how to install it in your network. It covers these topics:

- Introducing the EasyLAN 10i2 adapter
- Installing the EasyLAN 10i2 adapter
- Setting up to print

## Introducing the EasyLAN 10i2 Adapter

The external EasyLAN<sup>™</sup> 10i2 Ethernet adapter (P/N 072885) and the internal EasyLAN 10i2 Ethernet adapters (P/N 072894 and P/N 072884) let you share your available printer resources with everyone connected to your Ethernet network. Throughout the manual, EasyLAN 10i2 adapter is used to refer to both the internal and external adapter unless otherwise specified.

You can only connect the **external** EasyLAN 10i2 adapter to these Intermec printers:

• EasyCoder 91\*

- EasyCoder 601XPEasyCoder 4630\*
- EasyCoder 301/E4\*
- EasyCoder 401\* and 401LL\* 1
- EasyCoder 501\*, 501E\*, 501S\*, and 501XP
- EasyCoder 7421, PC41, and 7422\*
  ColorCoder 901/V4\*
- EasyCoder C4, PC4, and PC41

\* These printer models require an external power supply to run the EasyLAN 10i2 adapter.

You can connect either the **external** or the **internal** EasyLAN 10i2 adapter (P/N 072894) to these Intermec printers:

- EasyCoder 3240
- EasyCoder 3400D and earlier and EasyCoder 3440
- EasyCoder 3600

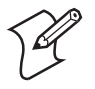

**Note:** To connect the external adapter, the printers must have the parallel port option installed.

You can connect the **internal** EasyLAN 10i2 adapter (P/N 072884) to these Intermec printers:

- EasyCoder 3400e
- EasyCoder 4420 and 4440 printers

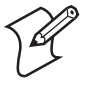

**Note:** If you are using the internal EasyLAN 10i2 adapter, you cannot use the parallel port.

The EasyLAN 10i2 adapter uses a 10BaseT connection, which has a network speed of 10 Mbps.

## **Physical Description**

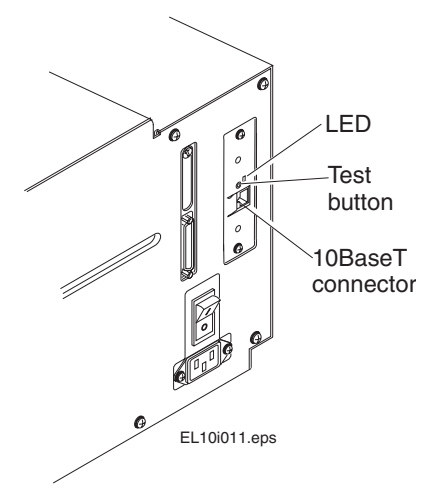

*Internal EasyLAN 10i2 Adapter:* This illustration shows the connector, LED, and button for the internal adapter.

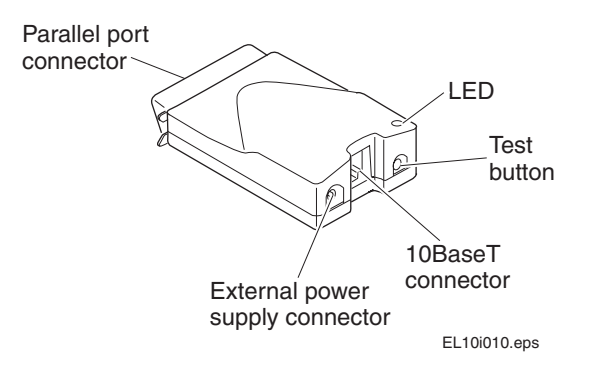

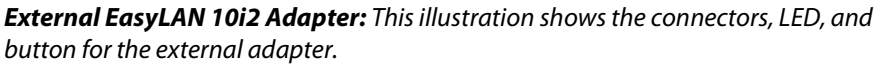

#### Connectors, LED, and Button Table

| Part                                                          | Description                                                                                                    |
|---------------------------------------------------------------|----------------------------------------------------------------------------------------------------|
| 10BaseT connector                                             | Connects the EasyLAN 10i2 adapter to a 10<br>Mbps Ethernet network via a 10BaseT cable.                                                                                                    |
| External power supply<br>connector (external adapter<br>only) | Connects the external EasyLAN 10i2 adapter to a power source via a power supply.                                                                                                    |
| Parallel port connector<br>(external adapter only)            | Provides the external EasyLAN 10i2 adapter<br>with a single high-speed parallel port that can<br>connect directly, without the need of cabling,<br>to an Intermec printer with a parallel port<br>installed. |

| Part        | Description                                                                                                    |  |
|-------------|----------------------------------------------------------------------------------------------------|--|
| LED         | The LED provides information on power-up diagnostics and network activity.                                                                                                    |  |
| Test button | Use the Test button to:                                                                                                    |  |
|             | • Print a test label that shows some of the<br>EasyLAN 10i2 adapter's settings. Printers<br>that do not use the Intermec Printer<br>Language (IPL) or Direct Protocol (DP),<br>such as the EasyCoder 91, 7422, C4, or<br>PC4 or the ColorCoder V4, cannot print a<br>test label. |  |
|             | • Reset the EasyLAN 10i2 adapter's settings to the factory default settings.                                                                                                    |  |
|             | For more help, see "Printing a Test Label" on page 6.                                                                                                    |  |

### Connectors, LED, and Button Table (continued)

## **Supported Operating Systems and Network Protocols**

- Windows<sup>®</sup> 95, 98, ME, NT 4, 2000, XP
- TCP/IP
  - LPD/LPR
  - Raw TCP/IP (port 9100)
  - NetBIOS<sup>®</sup> over IP (with SMB)
  - Multiple configurable TCP port numbers
- Telnet
- WINS
- DHCP
- IPX/SPX
  - NetWare<sup>™</sup> RPrinter Bindery mode
  - NetWare PServer Bindery mode
  - NetWare NPrinter NDS mode with NDPS support
  - NetWare PServer NDS mode
  - Ethernet II, 802.3, 802.2, 802.2 SNAP Frame types
  - Compatible with PCONSOLE, NWADMIN, PRINTCON, and other Novell utilities
- NetBEUI
- Unix<sup>®</sup>

## **Installing the EasyLAN 10i2 Adapter**

Before you install the EasyLAN 10i2 adapter, make sure that you have the appropriate Ethernet cable and power cable. Also make sure that you have loaded media and ribbon into the printer. For help, see the quick start guide for your printer.

## **Connecting the EasyLAN 10i2 Adapter to Your Network**

This section explains how to physically connect the internal EasyLAN 10i2 adapter or the external EasyLAN 10i2 adapter to your network.

#### To connect the internal EasyLAN 10i2 adapter

- **1** Connect one end of a 10BaseT cable to the 10BaseT connector on the adapter.
- **2** Connect the other end of the 10BaseT cable to an Ethernet port for your network.

#### To connect the external EasyLAN 10i2 adapter

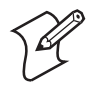

**Note:** Although you can connect the external adapter to many different Intermec printers, the illustrations in the next procedure show the 7421.

- 1 Note the MAC address found on the underside of the EasyLAN 10i2 adapter. You need this address during the configuration.
- 2 Turn off the printer.
- **3** Plug the parallel port connector on the adapter into the parallel port on the printer.

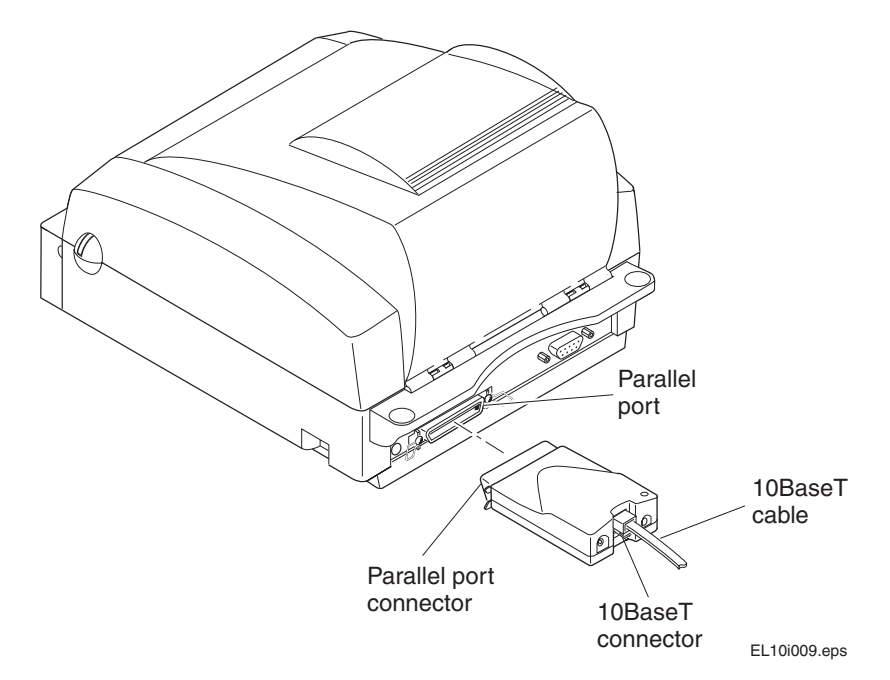

- **4** Connect one end of a 10BaseT cable to the 10BaseT connector on the adapter.
- 5 Connect the other end of the 10BaseT cable to an Ethernet port for your network.
- **6** If necessary, plug in the external power supply.

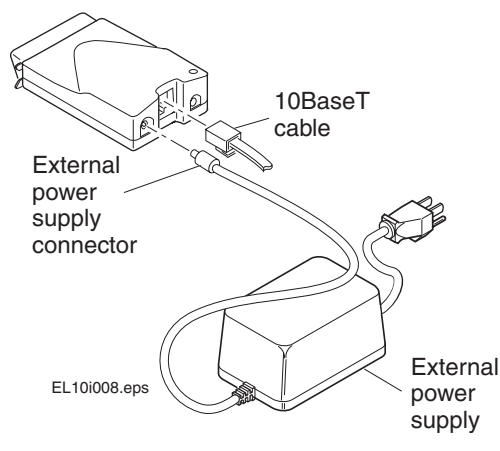

7 Turn on the printer. The LED on the adapter flashes and then turns off.

When you turn on the printer with the EasyLAN 10i2 adapter, the adapter runs through a set of power-up diagnostics for a few seconds. If the adapter is operating properly, the LED blinks momentarily and then turns off. The LED blinks whenever there is networking activity.

If you have a DHCP (Dynamic Host Configuration Protocol) server on your network, the EasyLAN 10i2 adapter receives its TCP/IP settings, including an IP address, when you plug in the adapter and turn on the printer. You are now ready to print to your printer. If you want to print a test label or set a static IP address for the EasyLAN 10i2 adapter, see the next two sections.

## **Printing a Test Label**

After the LED turns off, print a test label to make sure that the EasyLAN 10i2 adapter is working. The test label shows the current Ethernet and network settings of the adapter.

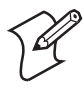

**Note:** Printers that do not use the Intermec Printer Language (IPL) or Direct Protocol (DP), such as the EasyCoder 91, 901, 7422, C4, or PC4 or the ColorCoder V4, cannot print a test label.

#### To print a test label

• Insert a small, straightened paper clip into the Test button, and press and release the Test button.

If you cannot print a test label, see Chapter 3, "Troubleshooting and Managing the Adapter."

You can also use the Test button to reset the EasyLAN 10i2 adapter to its factory default settings. For help, see "Setting the EasyLAN 10i2 Adapter to Factory Default Settings" on page 42.

#### **Downloading the IP Address**

If you have a DHCP server on your network, the EasyLAN 10i2 adapter automatically connects to the server and receives its TCP/IP settings, including its IP address. If you don't have a DHCP server or if you want to configure a static IP address, you can use ARP (Address Resolution Protocol) to assign an IP address to the adapter. Then, you can change the IP address using the web browser interface, see Chapter 2, "Configuring the Adapter."

#### To download the IP address from a Windows-based PC

- **1** Start a DOS<sup>®</sup> window.
- **2** Type the following command:

arp -s nnn.nnn.nnn.nnn nn-nn-nn-nn-nnping nnn.nnn.nnn.nnnarp -d nnn.nnn.nnnwhere:nnn.nnn.nnnis the IP address for the EasyLAN 10i2 adapter.nn-nn-nn-nn-nnis the MAC address for the EasyLAN 10i2adapter.

Example:

arp -s 192.168.3.191 00-40-8c-10-00-86
ping 192.168.3.191
arp -d 192.168.3.191

The host will return Reply from 192.168.3.191 ... or a similar message. This reply indicates that the address has been set and communications established.

#### To download the IP address from a UNIX host

• Type the following command:

```
arp -s host_name nn:nn:nn:nn:nn:nn temp
ping host_name
```

| where:            |                                                                                                    |
|-------------------|----------------------------------------------------------------------------------------------------|
| host_name         | is the name mapped to the EasyLAN 10i2<br>adapter's IP address. The default name is<br>INTERMEC_nnnnn where nnnnnn is the last six<br>digits of the MAC address. |
| nn:nn:nn:nn:nn:nn | is the MAC address for the EasyLAN 10i2 adapter.                                                                                                    |
| E                 |                                                                                                    |

Example:

```
arp -s INTERMEC_0B766F 00:40:8c:10:00:86 temp
ping INTERMEC_0B766F
```

The host will return INTERMEC\_OB766F is alive or a similar message. This message indicates that the address has been set and communications established.

When you execute the PING command for the first time, you may experience a longer response time than is usual.

The ARP command can vary between different UNIX systems. Berkeley System Distribution (BSD) type systems expect the host name and node address in reverse order. Furthermore, IBM AIX<sup>®</sup> systems require the additional argument ether. For example:

arp -s ether host\_name 00:40:8c:10:00:86 temp

## **Setting Up to Print**

After you have connected the EasyLAN 10i2 adapter to your network and you have assigned the adapter an IP address, you are ready to set up your printer to print. This section explains:

- how to print through FTP.
- how to set up printing on a Windows NT 4 PC or Windows 2000/XP PC.
- how to install and use the Intermec print monitor on a Windows 95/98 PC.

To set up your printer to print from a UNIX system, see "Configuring for UNIX" on page 34.

### **Printing Through FTP**

After you install the EasyLAN 10i2 adapter in your network, you are ready to print through it. This section explains how to use FTP to print to your printer.

#### To print using an FTP session

- 1 From an MS DOS prompt, login to the EasyLAN 10i2 adapter using the command ftp *ipaddress*, where *ipaddress* is the IP address or name assigned to the adapter. The default name is INTERMEC\_nnnnn where *nnnnnn* is the last six digits of the MAC address.
- 2 Press Enter. You do not need to enter a specific user id and password.
- **3** Enter the following command to print the test label:

put c:\path\file\_name p1

where:

- *c*: is the drive where the file you want to print is.
- *path* is the directory that the file is in.

*file\_name* is the name of the file you want to print.

- p1 is the name of the port you want to print to.
- **4** Log out using the command quit, bye, or exit depending on your FTP version.

### Printing From a Windows NT 4 PC or Windows 2000/XP PC

This section explains how to set up your printer to print from a Windows NT 4 PC or Windows 2000/XP PC.

#### Setting Up for a Windows NT 4 PC

To print from a Windows NT 4 PC, you need to prepare the Windows NT 4 PC for LPR/LPD printing and then install the printer.

#### To prepare for LPR/LPD printing

- 1 From the **Start** menu, select **Settings** > **Control Panel**. The Control Panel dialog box opens.
- 2 Double-click the Network icon. The Network dialog box opens.
- 3 Select Protocols.
- 4 Add TCP/IP Protocol, select Services, and add MS TCP/IP Printing.

#### To install a printer

- Install the InterDriver<sup>™</sup> for your printer. For help, see the Software page for your printer on the PrinterCompanion<sup>™</sup> CD.
- 2 From the Start menu, select Settings > Control Panel. The Control Panel dialog box opens.
- **3** Double-click the **Printers** folder.
- 4 Click Add Printer.
- 5 Select My Computer and click Next.
- 6 Select Add Port.
- 7 In Printer Ports, select LPR Port and click New Port.
- 8 In Add LPR compatible printer, enter the IP address or name of the EasyLAN 10i2 adapter as the server providing lpd. The default name is INTERMEC\_*nnnnnn* where *nnnnnn* is the last six digits of the MAC address.
- **9** Enter pr1, pr2, up to pr8 as the name of the printer or print queue on that server.
- **10** Choose the printer driver for your printer and click **Next**.
- **11** Enter a printer name and click **Next**.
- 12 Select Shared if you wish to share the printer over the network.
- 13 Enter a share name, click Next, and then click Finish.

Your can now print from your Windows NT 4 PC to your printer.

#### Setting Up for a Windows 2000/XP PC

Before you install the printer on a Windows 2000/XP PC, you need to install the InterDriver for your printer. For help installing the InterDriver, see the Software page for your printer on the PrinterCompanion CD.

To install the printer, use the Add Printer wizard to add your printer using the following settings when prompted:

- Choose Local Printer.
- Choose Create a new port and then Standard TCP/IP Port.
- Choose the InterDriver for your printer.

After you install the printer as a TCP/IP port, you are ready to print to it.

## **Installing and Using the Intermec Print Monitor**

If you want to install the printer so that you can print over your Ethernet network from a Windows 95/98 system, you must install the Intermec print monitor. The Intermec print monitor is available on the PrinterCompanion CD that shipped with your printer. This print monitor creates a network port for the Ethernet link on a Windows 95/98 system. As a result, the port acts transparently with any printer driver for Intermec printers and any application program. Because this print monitor uses TCP/IP, it can be used with IP routers and other IP-based equipment.

#### To install the print monitor

1 Place the PrinterCompanion CD in your PC's CD drive. The PrinterCompanion page appears.

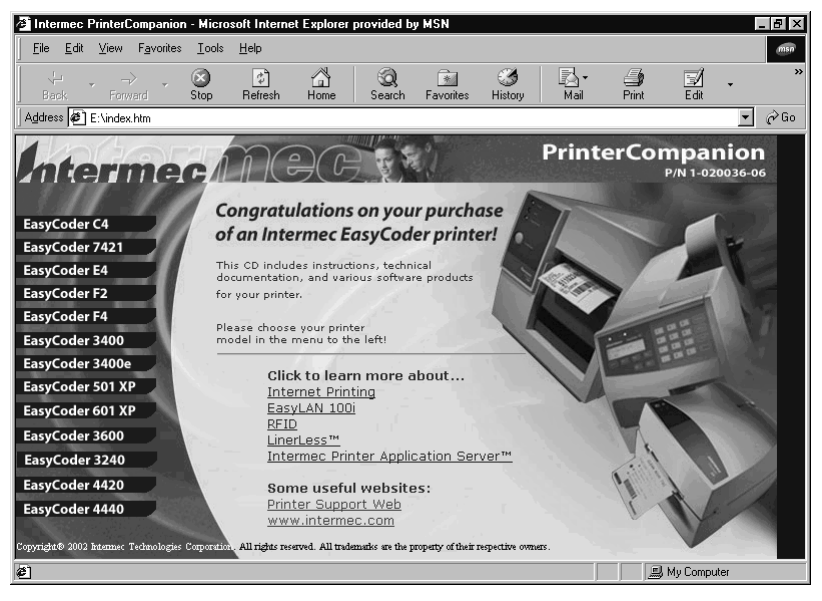

**2** In the left frame, click the button for your printer, such as the 3400e. The page for that printer appears.

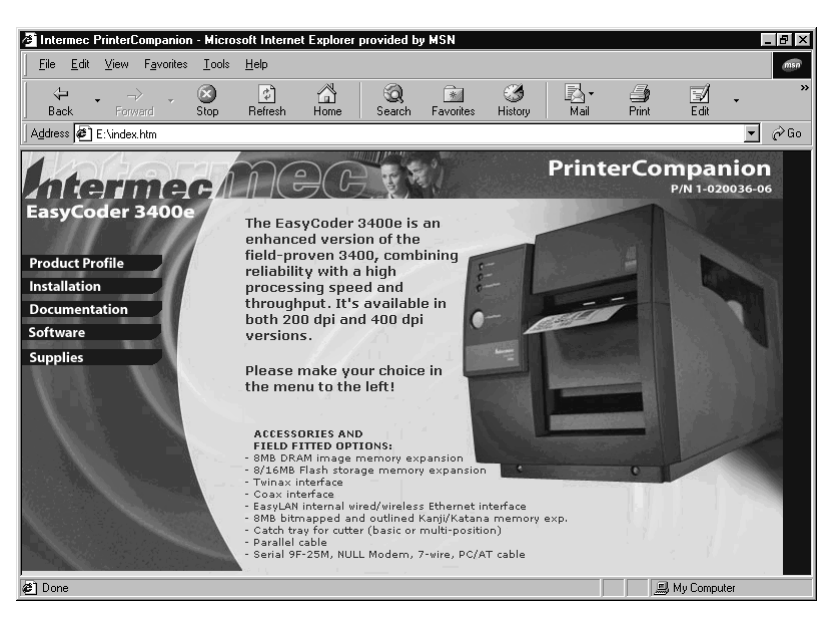

3 In the left frame, click **Software**. The Software page appears.

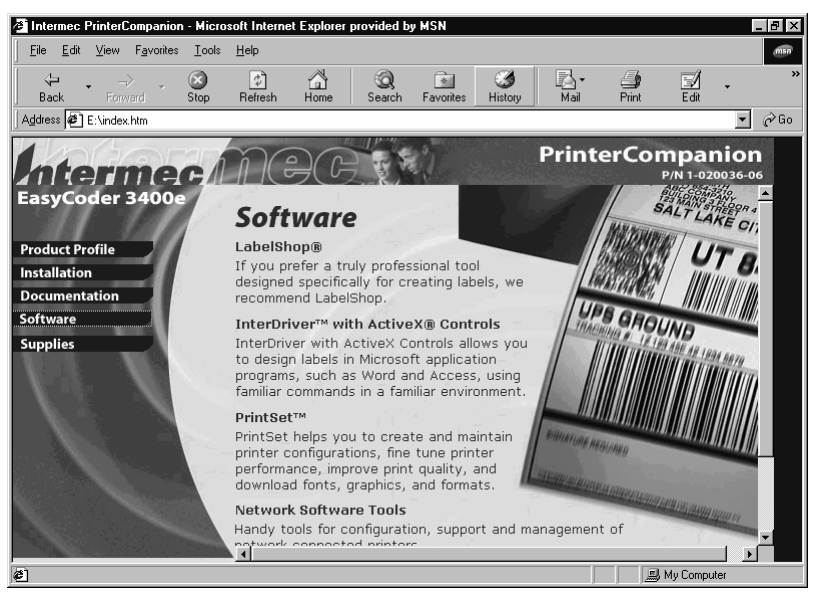

4 Scroll down to Network Software Tools, and then click the **Network Software Tools** link. The Network Software Tools page opens.

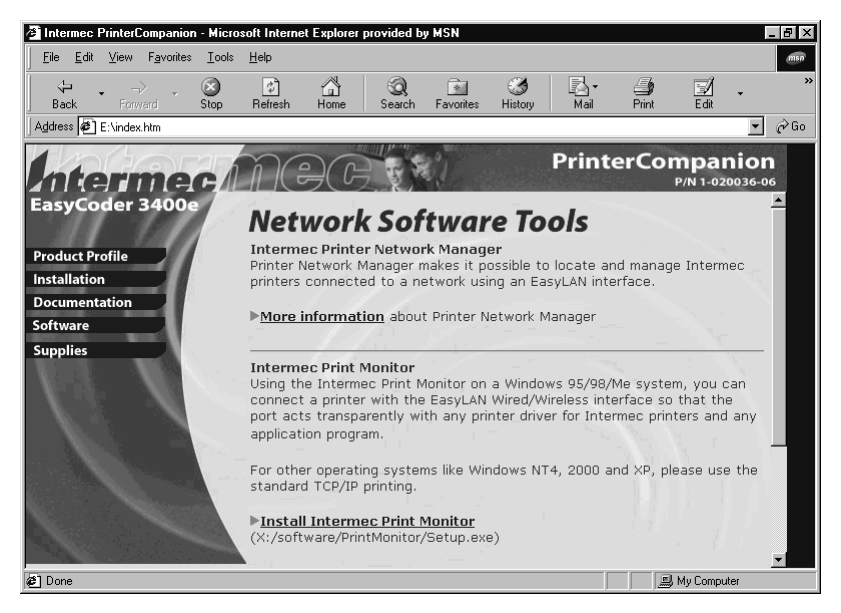

- 5 In the Network Software Tools page, click Install Intermec Print Monitor.
- 6 Follow the instructions for installing the Intermec Print Monitor.
- 7 When the installation is complete, close the CD screen.

You are now ready to install the printer to TCP/IP ports.

#### To install the printer

- 1 From the **Start** menu, select **Settings** > **Printers**. The Printers dialog box appears.
- 2 Double-click Add Printer. The Add Printer Wizard appears.
- **3** Add the printer with the EasyLAN 10i2 adapter selecting the Local printer radio button and the printer driver that came with your printer. After you click **Finish** in the last dialog box, the printer appears in the Printers dialog box.
- **4** Right-click the printer in the Printers dialog box, and select **Properties** from the menu. The Properties dialog box appears.
- 5 Click the **Details** tab.
- 6 Click Add Port. The Add Port dialog box appears.
- 7 Select the Other radio button, select Intermec Print Monitor, and then click OK. The Port Name dialog box appears.
- 8 In the **Printer Name or IP Address** field, enter the EasyLAN 10i2 adapter's IP address.
- **9** In the **Port Name** field, enter the TCP printer port for the EasyLAN 10i2 adapter.
- In the Port Number field, enter the port number that you want to use. The default is 9100.

- **11** Click **OK**. The new TCP/IP port appears in the Print to the following port drop-down list.
- 12 Select the new port and click **Apply**. The new TCP/IP port is ready.

You are now ready to print to your printer as a TCP/IP port from your Windows 95/98 system.

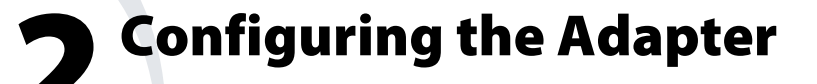

This chapter explains how to configure the EasyLAN 10i2 adapter for advanced and network specific settings using the web browser interface and network specific utilities, such as Novell NWAdmin utility. It covers these topics:

- Opening the web browser interface
- Configuring the TCP/IP parameters
- · Configuring the access and update passwords
- Configuring the parallel port
- Configuring the port services
- Configuring for the NetWare network
- Configuring for NetBIOS
- Configuring the DLC parameters
- Configuring for UNIX

For information on using console commands to configure the EasyLAN 10i2 adapter, see Appendix A, "Console Commands."

## **Opening the Web Browser Interface**

To configure the EasyLAN 10i2 adapter, you need to open the web browser interface.

#### To open the web browser interface

- 1 Start your web browser.
- 2 In the Address (Internet Explorer) or Go to (Netscape) line, enter the IP address for the EasyLAN 10i2 adapter and press Enter. The Network Configuration page appears.

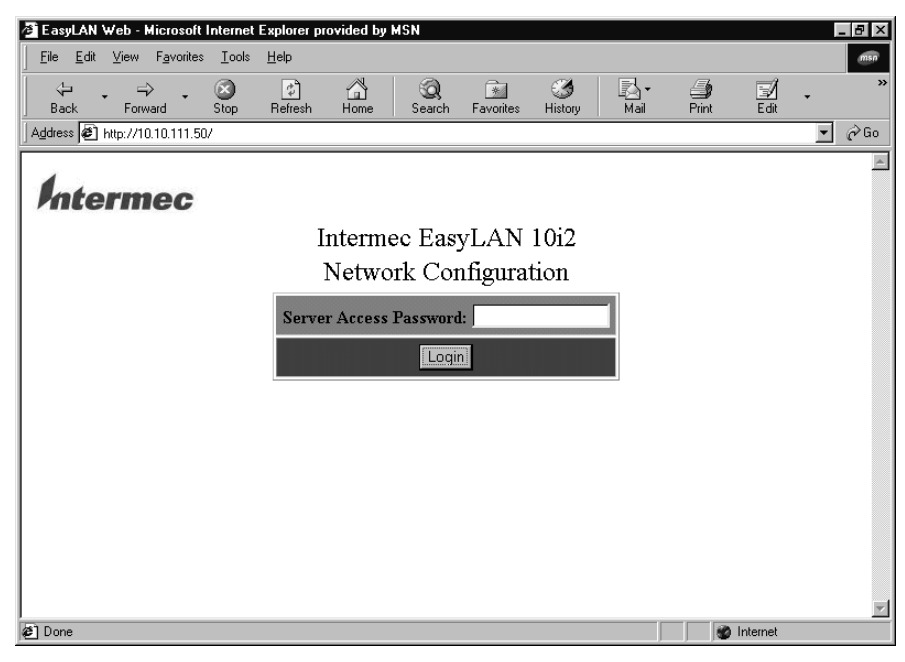

- **3** In the **Server Access Password** field, enter the password. The default password is intermec.
- 4 Click Submit. The Configuration and Management page appears.

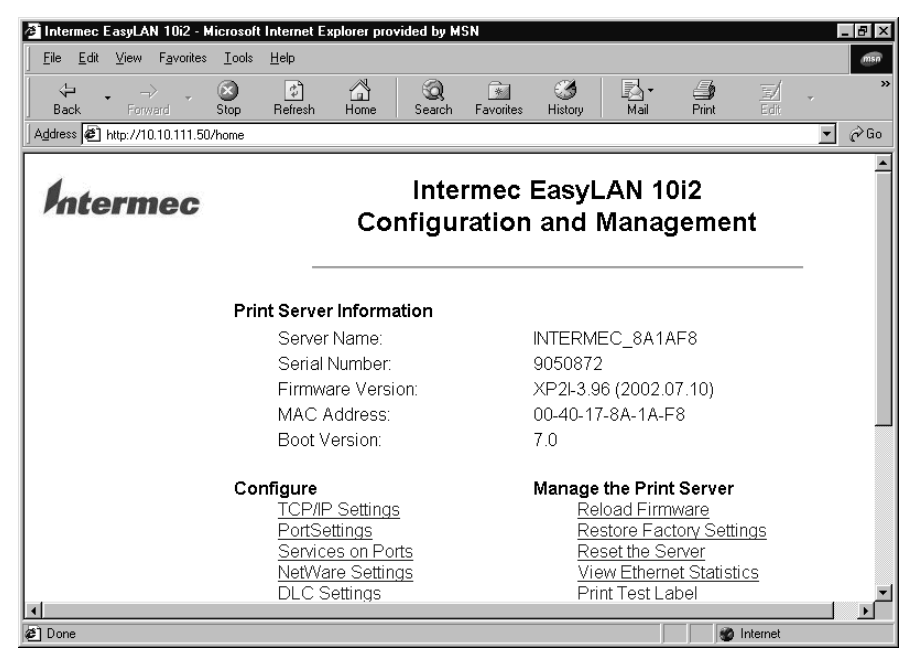

You are now ready to configure the EasyLAN 10i2 adapter.

## **Configuring the TCP/IP Parameters**

If you want to configure advanced parameters or update the configuration, you can use the web browser interface.

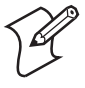

**Note:** If you are using a DHCP server to assign TCP/IP settings, the EasyLAN 10i2 adapter may not need any further configuration. Using DHCP may work well if your DHCP server allows the adapter to keep its IP address permanently, but in most cases, you want to configure a static IP address so that you can easily use the web browser interface to configure the adapter and printer port.

#### To configure TCP/IP parameters

 From the Configuration and Management page, click Configure TCP/IP Settings. The Configure TCP/IP page appears. For help opening the Configuration and Management page, see "Opening the Web Browser Interface" in the previous section.

| EasyLAN Web Configuration                         | - Microsoft Internet Explorer pro | wided by MSN                                                                                                  |            | _ 8 ×         |
|---------------------------------------------------|-----------------------------------|----------------------------------------------------------------------------------------------------|------------|---------------|
| <u>File E</u> dit <u>V</u> iew F <u>a</u> vorites | <u>I</u> ools <u>H</u> elp        |                                                                                                    |            | msn           |
| Back Forward St                                   | op Refresh Home S                 | © 🔬 🕉 🛃 ਦ<br>earch Favorites History Mail                                                                     | Print Edit | Amessenger ** |
| Address 🛃 http://10.10.111.50/im                  | c/tcpip.hti?access=44D92E988CB1B  | 7CD&password=&language=0                                                                                      |            | 💌 🤗 Go        |
| Intermec                                          | Intermec<br>Config                | EasyLAN 10i2<br>jure TCP/IP                                                                                   |            | <u>*</u>      |
|                                                   | TCP/IP                            | C Enable C Disable                                                                                            |            |               |
|                                                   | Enabled Services                  | PR1<br>BINARY P1<br>TEXT P1                                                                                   |            |               |
|                                                   | IP Address                        | IP Address 10.10.111.50<br>Subnet Mask 255.255.0.0<br>Gateway 10.10.0.1<br>Boot Method AUTO V<br>Boot Tries 3 |            |               |
| 🖉 Done                                            |                                   | EN AL ALL                                                                                                    | 👔 Internet | <b>•</b>      |

- 2 Configure the parameters. For help, see "TCP/IP Parameters Defined."
- **3** Click **Submit**. A page appears letting you know that your changes were successful.
- 4 Click **OK** to return to the Configuration and Management page

| Parameter        | Definition                                                                                                    | Values                                                              |
|------------------|----------------------------------------------------------------------------------------------------|---------------------------------------------------------------------|
| TCP/IP           | Enable or disable TCP/IP communications.                                                                                                    | Enable, Disable<br>Default = Enable                                 |
| Enabled services | Configure the services on the port you are using. For help, see "Configuring the Port Services" on page 23.                                                                                                    |                                                                     |
| IP address       | Enter the IP address for the EasyLAN 10i2 adapter.<br>After you click <b>Submit</b> , you will have to enter the new<br>IP address in the <b>Address/Go to</b> line of your web<br>browser to get the web browser interface back. | <i>n.n.n.n</i> where <i>n</i> is from 0 to 255<br>Default = 0.0.0.0 |
| Subnet mask      | Enter the subnet mask.                                                                                                    | <i>n.n.n.n</i> where <i>n</i> is from 0 to 255<br>Default = 0.0.0.0 |
| Gateway          | Enter the IP address for the gateway or router.                                                                                                    | <i>n.n.n.n</i> where <i>n</i> is from 0 to 255<br>Default = 0.0.0.0 |
| Boot method      | Select the method for finding the EasyLAN 10i2<br>adapter IP address, subnet mask, and gateway address<br>when the printer turns on or the EasyLAN 10i2 adapter<br>is reset.                                                      | Auto, DHCP, BOOTP, RARP,<br>Static<br>Default = Auto                |

#### **TCP/IP Parameters Defined**

| Parameter                           | Definition                                                                                                    | Values                                        |
|-------------------------------------|----------------------------------------------------------------------------------------------------|-----------------------------------------------|
| Boot method<br>( <i>continued</i> ) | • Auto sets the EasyLAN 10i2 adapter to try to get an IP address using DHCP, BOOTP, and RARP. If it cannot get an IP address using these methods, Auto changes to Static.                                                          |                                               |
|                                     | • <b>DHCP</b> sets the EasyLAN 10i2 adapter to use a DHCP server to get an IP address.                                                                                                    |                                               |
|                                     | • <b>BOOTP</b> sets the EasyLAN 10i2 adapter to use the boot protocol to get an IP address.                                                                                                    |                                               |
|                                     | • <b>RARP</b> sets the EasyLAN 10i2 adapter to use the reverse address resolution protocol to get an IP address.                                                                                                    |                                               |
|                                     | • <b>Static</b> sets the EasyLAN 10i2 adapter to use the IP address set in the IP Address field whenever it boots.                                                                                                    |                                               |
| Boot tries                          | Enter the number of times the boot method tries to set<br>the IP address, subnet mask, and gateway address before<br>using the available values. The boot method must be set<br>to Auto, DHCP, BOOTP, or RARP.                     | 0 to 255<br>Default = 3                       |
| RARP boot settings                  | Select whether RARP sets the subnet mask based on the<br>EasyLAN 10i2 adapter's IP address and sets the gateway<br>IP address. To use these settings, set the boot method<br>to RARP or Auto.                                      | Checked, not checked<br>Default = not checked |
| TCP window                          | Enter the maximum TCP window for TCP<br>communications. Normally this value is set<br>automatically, but you may want to change it to<br>optimize network performance.                                                             | 1,500 to 65,535<br>Set by network             |
| TCP timeout                         | Enter how many minutes or seconds a TCP job can be<br>idle before the job is terminated. If you set the timeout<br>to zero, the TCP job can be idle indefinitely.                                                                  | 0 to 255<br>Default = 1 minute                |
| LPD banner                          | Set the EasyLAN 10i2 adapter to print the banner page in an LPD control file.                                                                                                    | Checked, not checked<br>Default = not checked |
| LPD retry                           | Set the EasyLAN 10i2 adapter to wait for an LPD job<br>that has been terminated before it was completed to be<br>resent. If the LPD job is resent, the EasyLAN 10i2<br>adapter continues printing the job where it had<br>stopped. | Checked, not checked<br>Default = not checked |
| Keepalive timer                     | Enter how often in minutes the EasyLAN 10i2 adapter<br>sends an IP ping packet to the router to keep the router<br>aware of the EasyLAN 10i2 adapter. Enter zero to<br>disable this feature.                                       | 0 to 255<br>Default = 0                       |
| Probe idle connections              | Set the EasyLAN 10i2 adapter to send a probe packet<br>on TCP connections with no data traffic. If the<br>EasyLAN 10i2 adapter does not receive an<br>acknowledgement, it closes the connection.                                   | Enable, Disable<br>Default = Disable          |

## TCP/IP Parameters Defined (continued)

TCP/IP Parameters Defined (continued)

| Parameter            | Definition                                                                                                    | Values                              |
|----------------------|----------------------------------------------------------------------------------------------------|-------------------------------------|
| TCP receive checksum | Set the EasyLAN 10i2 adapter to compute the TCP checksum on received packets. Disabling this feature can enhance performance, but data corruption will not be checked. | Enable, Disable<br>Default = Enable |

## **Configuring the Access and Update Passwords**

Use the web browser interface to configure the access and update passwords. The default passwords are intermec. The access password is the password you use to get to the Configuration and Management page of the web browser interface. The update password is the password you use to reload the firmware.

#### To configure the access and update passwords

1 From the Configuration and Management page, click **Configure Passwords**. The Configure Password page appears. For help opening the Configuration and Management page, see "Opening the Web Browser Interface" on page 16.

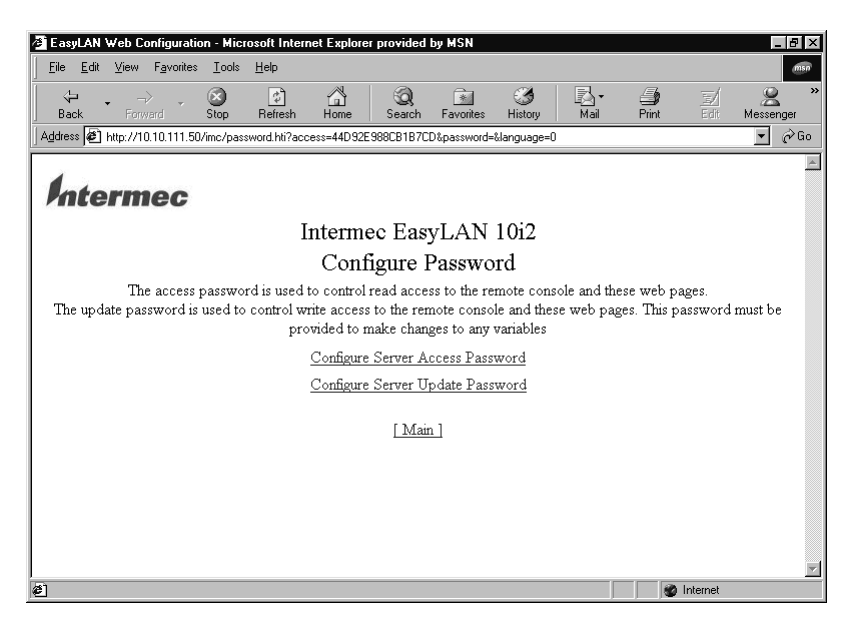

2 Click **Configure Server Access Password**. The Configure Server Access Password page appears.

| EasyLAN Web Configuration - Microsoft Internet Explorer provided by MSN                             |            | - 8 ×       |
|----------------------------------------------------------------------------------------------------|------------|-------------|
| File Edit View Favorites Iools Help                                                                 |            | N           |
| Back Forward Stop Refresh Home Search Favorites History Mail                                        | Print Edit | Messenger " |
| Address 🖉 http://10.10.111.50/imc/password2.hti?access=44D92E988CB1B7CD&password=&language=0&pswnum | =0         | ▼ 🔗 Go      |
|                                                                                                    |            | <u> </u>    |
| Intermec                                                                                            |            |             |
| Intermec EasyLAN 10i2                                                                               |            |             |
| Configure Server Access Password                                                                    |            |             |
|                                                                                                    |            |             |
| Enter new Server Access Password                                                                    |            |             |
| Confirm new Server Access Password                                                                  |            |             |
| Reset Submit                                                                                        |            |             |
|                                                                                                    |            |             |
| [Main]                                                                                              |            |             |
|                                                                                                    |            |             |
|                                                                                                    |            |             |
|                                                                                                    |            |             |
|                                                                                                    |            | _           |
| al Done                                                                                             | 👔 Internet | 7           |

- **3** Enter the access password in both fields.
- **4** Click **Submit**. A page appears letting you know that your changes were successful.
- 5 Click **OK** to return to the Configuration and Management page.
- 6 Repeat Steps 1 through 5 for the update password. The Configure Server Update Password page is shown next.

| 🖉 EasyLAN Web Configuration - Microsoft Internet Explorer provided by MSN                                                                                                    |                        |            | _ 8 ×         |
|----------------------------------------------------------------------------------------------------|------------------------|------------|---------------|
|                                                                                                    |                        |            | msn           |
| ↔         →         ⊗         C         C         S           Back         Forward         Stop         Refresh         Home         Search         Favorites                                                                                                    | 🍏 🛃 -<br>History Mail  | Print Edit | Amessenger ** |
| Address Address Addres | d=&language=0&pswnum=1 |            | ▼ @Go         |
|                                                                                                    |                        |            | A             |
| Intermec                                                                                                    |                        |            |               |
| Internet Constant                                                                                                    | 10:2                   |            |               |
| Intermec EasyLAN                                                                                                    | 1012                   |            |               |
| Configure Server Update                                                                                                    | Password               |            |               |
| Enter new Server Undete Pessword                                                                                                    |                        |            |               |
| Enter new Server Opdate 1 assumed                                                                                                    | ]                      |            |               |
| Confirm new Server Update Password                                                                                                    |                        |            |               |
| Reset Submit                                                                                                    |                        |            |               |
|                                                                                                    |                        |            |               |
| [Main]                                                                                                    |                        |            |               |
|                                                                                                    |                        |            |               |
|                                                                                                    |                        |            |               |
|                                                                                                    |                        |            |               |
|                                                                                                    |                        |            |               |
|                                                                                                    |                        |            | <b>v</b>      |
| E Done                                                                                                    |                        | 🔮 Internet |               |

## **Configuring the Parallel Port**

If you do not want to use the default settings for the parallel port, use the web browser interface to configure the parallel port. The EasyLAN 10i2 adapter communicates with the printer through a parallel port.

#### To configure the parallel port

1 From the Configuration and Management page, click **Configure Port Settings**. The Configure Port page appears. For help opening the Configuration and Management page, see "Opening the Web Browser Interface" on page 16.

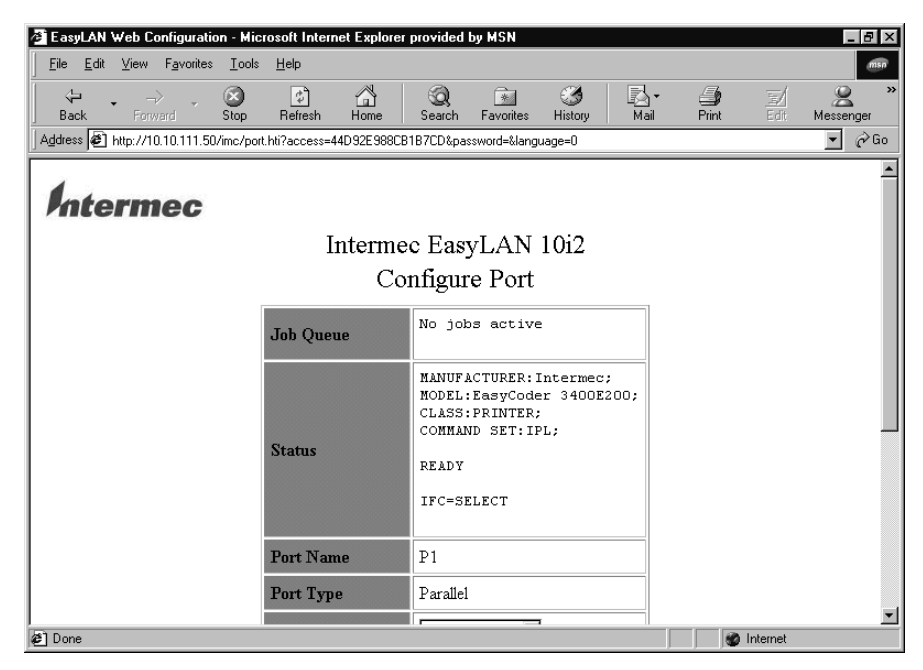

- **2** Read the first four rows to find out what jobs are in the port, the status of the port, the port name, and the port type.
- 3 Configure the parameters. For help, see "Parallel Port Parameters Defined."
- 4 Click **Submit**. A page appears letting you know that your changes were successful.
- 5 Click **OK** to return to the Configuration and Management page.

| Parameter                    | Definition                                                                     | Values                                            |
|------------------------------|--------------------------------------------------------------------------------|---------------------------------------------------|
| Output mode                  | Select the mode for data output.                                               | Auto, High Speed,<br>Compatible<br>Default = Auto |
| Bi-directional communication | Select whether the port supports two-<br>way communications.                   | Checked, not checked<br>Default = checked         |
| ECP                          | Enable or disable the enhanced capabilities port.                              | Checked, not checked<br>Default = not checked     |
| Software I/O                 | Enable or disable input/output communication.                                  | Checked, not checked<br>Default = not checked     |
| Output buffering             | Enable or disable setting aside a portion of memory for buffering output data. | Checked, not checked<br>Default = not checked     |
| PJL status                   | Enable or disable printer job language status.                                 | Checked, not checked<br>Default = not checked     |

#### **Parallel Port Parameters Defined**

## **Configuring the Port Services**

The port services are programs or routines that provide support to other programs at a close to hardware level. If you do not want to use the default settings for the port services, use the web browser interface to configure port services.

If you clicked on a service name in a network parameter page, such as Configure NetWare, go to Step 3.

#### To configure the port services

 From the Configuration and Management page, click Configure Services on Ports. The Configure Service page appears. For help opening the Configuration and Management page, see "Opening the Web Browser Interface" on page 16.

| 🗿 EasyLAN       | Web Configuration               | on - Micr             | osoft Intern                | et Explore                          | r provided                                | by MSN                                      |                                 |                          |                       |          | _ 8 ×        |
|-----------------|---------------------------------|-----------------------|-----------------------------|-------------------------------------|-------------------------------------------|---------------------------------------------|---------------------------------|--------------------------|-----------------------|----------|--------------|
| <u>File</u> dit | <u>V</u> iew F <u>a</u> vorites | <u>T</u> ools         | <u>H</u> elp                |                                     |                                           |                                             |                                 |                          |                       |          | msn          |
| 。<br>Back       | →<br>Forward                    | 🗭<br>Stop             | 🕼<br>Refresh                | ය<br>Home                           | Q<br>Search                               | Favorites                                   | 3<br>History                    | Mail                     | <b>Print</b>          | Edit     | Messenger ** |
| Address 🥙       | http://10.10.111.50             | l/imc/serv            | ice.hti?acces               | s=44D92E9                           | 88CB1B7CD8                                | xpassword=&la                               | anguage=0                       |                          |                       |          | 🝷 🤗 Go       |
| Inte            | ermec                           |                       | Ţ                           | nterm                               | ec Fag                                    | VI AN                                       | 10;2                            |                          |                       |          | Ĺ            |
|                 |                                 |                       | 1.                          | a                                   |                                           | yLAN<br>a                                   | 1012                            |                          |                       |          |              |
|                 |                                 |                       |                             | Cor                                 | ifigure                                   | Servic                                      | e                               |                          |                       |          |              |
| This page       | e displays the ser<br>To r      | vices at<br>nodify tl | zailable on<br>he attribute | this print<br>wish to<br>s of a ser | server. A s<br>print to th<br>vice, click | service is a<br>e print serv<br>on the serv | resource<br>ver.<br>vice that y | that can b<br>ou wish to | e accessed<br>modify. | by comp  | outers that  |
|                 |                                 |                       |                             | Service N                           | ame                                       | Port                                        | Name                            |                          |                       |          |              |
|                 |                                 |                       | 1                           | <u>PR1</u>                          |                                           | P1                                          |                                 |                          |                       |          |              |
|                 |                                 |                       | 1                           | BINARY                              | P1                                        | P1                                          |                                 |                          |                       |          |              |
|                 |                                 |                       |                             | EXT P1                              | <u>.</u>                                  | P1                                          |                                 |                          |                       |          |              |
|                 |                                 |                       | 1                           | 14                                  |                                           | P1                                          |                                 |                          |                       |          |              |
|                 |                                 |                       | 1                           | <u>15</u>                           |                                           | P1                                          |                                 |                          |                       |          |              |
|                 |                                 |                       | 1                           | NTERM                               | EC 8 P1                                   | <u>AT</u> P1                                |                                 |                          |                       |          |              |
|                 |                                 |                       |                             |                                     | [ Mai                                     | <u>1]</u>                                   |                                 |                          |                       |          | •            |
| æ Ì             |                                 |                       |                             |                                     |                                           |                                             |                                 |                          |                       | Internet |              |

**2** Click the service name for the service you want to configure. The following page appears.

| 🖉 EasyL               | AN Web Configura                       | ion - Microsoft Ir           | ternet Explore | er provided | by MSN      |              |              |            |            | _ 8 ×       |
|-----------------------|----------------------------------------|------------------------------|----------------|-------------|-------------|--------------|--------------|------------|------------|-------------|
| <u>F</u> ile <u>E</u> | dit ⊻iew F <u>a</u> vorite             | s <u>T</u> ools <u>H</u> elp |                |             | -           |              |              |            |            | msn         |
| <br>Back              | <ul> <li>→</li> <li>Forward</li> </ul> | Stop Refree                  | h Home         | Q<br>Search | Favorites   | 3<br>History | Rail         | G<br>Print | ⊑∕<br>Edit | Messenger * |
| Address               | 🕙 http://10.10.111.                    | i0/imc/service2.hti?         | access=44D92E  | 988CB1B7CD  | %password=8 | language=08  | servicenum=l | )          |            | ▼ 🔗 Go      |
| Int                   | ermec                                  |                              | Intorm         | oo Fag      | TAN         | 10:2         |              |            |            | <u> </u>    |
|                       |                                        |                              | mem            | ec Eas      | ylan .      | 1012         |              |            |            |             |
|                       |                                        |                              | Cor            | ıfigure     | Servic      | e            |              |            |            |             |
|                       | Service Name                           | PR1                          |                |             |             |              |              |            |            |             |
|                       | Service Port                           | P1 💌                         |                |             |             |              |              |            |            |             |
|                       |                                        | TCP/II                       | 🗹 Netwar       | e           |             |              |              |            |            |             |
|                       | Protocols                              |                              | 🗆 AppleT:      | alk         |             |              |              |            |            |             |
|                       |                                        | DLC                          | □ NetBIC       | S           |             |              |              |            |            |             |
|                       | Filter                                 | 0) No Filter                 | ,              | •           |             |              |              |            |            | _           |
|                       | Priority                               | 10                           |                |             |             |              |              |            |            |             |
|                       | Control String                         | s Beginning                  | ofJob 1)       |             |             |              |              |            | <b>V</b>   | <b>_</b>    |
| 🖉 Done                |                                        |                              |                |             |             |              |              |            | Internet   |             |

- 3 Configure the parameters. For help, see "Port Services Parameters Defined."
- **4** Click **Submit**. A page appears letting you know that your changes were successful.
- 5 Click OK to return to the Configuration and Management page.

| Parameter       | Definition                                                                                                    | Values                                                                                                    |
|-----------------|----------------------------------------------------------------------------------------------------|----------------------------------------------------------------------------------------------------|
| Service name    | Enter the name of the service.                                                                                                    | Any ASCII characters<br>Default =<br>INTERMEC <i>nnnnn_</i> P<br>1 where <i>nnnnn</i> is the<br>last six digits of the<br>MAC address |
| Service port    | Select the port that the service runs on.                                                                                                    | P1                                                                                                    |
| Protocols       | Choose the protocols the service uses to communicate.                                                                                                    | TCP/IP, NetWare,<br>DLC, NetBIOS<br>Default = TCP/IP,<br>NetWare, DLC                                                                 |
| Filter          | Select the data filter the service uses:                                                                                                    | 0, 1, 2, 3, 4                                                                                                    |
|                 | • 0, no filter: data passes unmodified                                                                                                    | Default = 0                                                                                                    |
|                 | • 1, text substitution: default is CRLF for line feed (LF)                                                                                                    |                                                                                                    |
|                 | • 2, not used                                                                                                    |                                                                                                    |
|                 | • 3, converts normal text to PostScript                                                                                                    |                                                                                                    |
|                 | • 4, converts output data to PostScript<br>Tagged Binary                                                                                                    |                                                                                                    |
| Priority        | Enter the priority: a small number equals a high priority.                                                                                                    | 0 to 255<br>Default = 10                                                                                                    |
| Control strings | Select the data strings for the beginning of a job and end of a job.                                                                                                    | Predefined<br>Default = No string                                                                                                    |
| Queue server    | Configure the EasyLAN 10i2 adapter to<br>fetch print jobs directly from the<br>NetWare print queues.                                                                                                    | Checked, not checked<br>Default = checked                                                                                             |
| NDS tree        | Enter the name of the organizational<br>tree and enter the context for your<br>NetWare network.                                                                                                    | Any ASCII characters<br>Default = blank                                                                                               |
|                 | To configure the EasyLAN 10i2 adapter<br>for NetWare Directory Services, choose<br>the <b>Queue Server</b> radio button and<br>enter an NDS tree name and context for<br>the EasyLAN 10i2 adapter.            |                                                                                                    |
|                 | To disable NDS support, leave the NDS<br>Tree field and the NDS Context field<br>blank.                                                                                                    |                                                                                                    |
| NDS context     | Enter the organizational unit(s) that you<br>configured for the EasyLAN 10i2<br>adapter using NWAdmin or<br>PCONSOLE. To disable NDS support,<br>leave the NDS Tree field and the NDS<br>Context field blank. | Any ASCII characters<br>Default = blank                                                                                               |

### Port Services Parameters Defined

| Parameter                                                     | Definition                                                                                                    | Values                                        |
|---------------------------------------------------------------|----------------------------------------------------------------------------------------------------|-----------------------------------------------|
| Bindery file<br>servers or service<br>bindery file<br>servers | Click either Configure Bindery File<br>Servers or Configure Service Bindery<br>File Servers. For help, see the next<br>procedure, "To configure bindery file<br>servers and service bindery file servers."         |                                               |
| Remote printer                                                | Check this radio button if you have a<br>NetWare print server loaded on the file<br>server or workstation.                                                                                                    | Checked, not checked<br>Default = not checked |
| Printer number                                                | Enter the NPrinter number on your<br>NetWare server.                                                                                                    | 0 to 255<br>Default = 0                       |
| Print server                                                  | Enter the name of the NetWare print server.                                                                                                    | Any ASCII characters<br>Default = blank       |
| Raw TCP port                                                  | Enter a number for the TCP port to be used with this service.                                                                                                    | 1024 to 65535<br>Default = 9100               |
| Bi-directional communication                                  | Configure the service to send data back<br>from the printer to the network.<br>Normally you should not need to<br>change this.                                                                                     | Checked, not checked<br>Default = checked     |
| Queued (TCP)<br>communication                                 | Configure the EasyLAN 10i2 adapter to<br>queue jobs sent to the raw TCP port. If<br>not configured, the EasyLAN 10i2<br>adapter rejects jobs if the EasyLAN 10i2<br>adapter is currently busy with another<br>job. | Checked, not checked<br>Default = checked     |

### **Port Services Parameters Defined (continued)**

#### To configure bindery file servers and service bindery file servers

 In the Active Servers and Queues row of the Configure NetWare page or the NetWare row of the Configure Service page, click Configure Bindery File Servers or click Configure Service Bindery File Servers. The Configure Bindery File Servers page or Configure Service Bindery File Servers page appears.

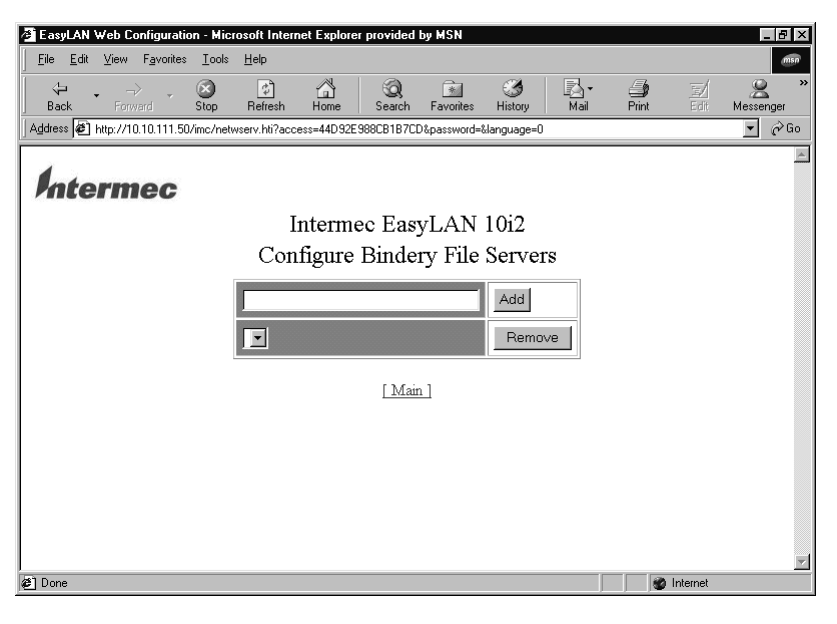

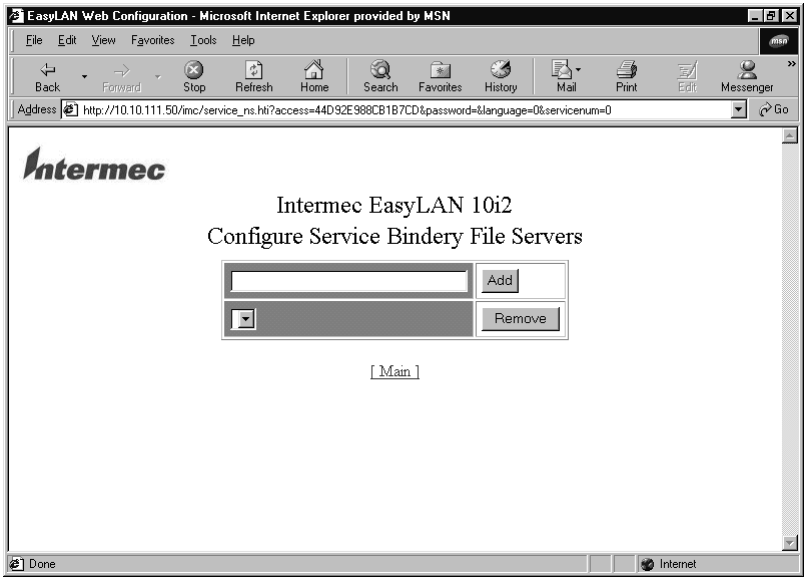

2 If you want to add a server, enter a server number in the field and click Add.

If you want to remove a server, select a server from the drop-down list and click **Remove**.

3 Click **Back** in your browser toolbar to return to the previous page.

Or, click Main to return to the Configuration and Management page.

## **Configuring for the NetWare Network**

This section explains how to use the web browser interface to configure NetWare parameters and how to configure additional queues using the Novell NWAdmin utility.

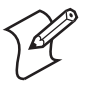

**Note:** Intermec recommends you use the Novell 32-bit client on your Windows PC instead of the Microsoft NetWare client because it allows direct configuration of print queues without the need for a Novell utility like NWAdmin or PCONSOLE.

The EasyLAN 10i2 adapter automatically makes itself known on a NetWare network. The default NetWare Print Server name is PR1. Note that the NetWare Print Server name is used for either NDS or bindery mode configuration.

If you are configuring the first port with the web browser interface, the NDS Printer Name for this port is automatically assigned as INTERMEC*nnnnn\_*P1 where *nnnnn* is the last six digits of the MAC address. If you are using an alternate configuration method like NWAdmin, you may assign any unique name for the printer. For help configuring the first port, see "Configuring the Parallel Port" on page 22.

You extensively use the Print Server and Printer names while configuring. Note that these names are actually the names of the EasyLAN 10i2 adapter's NetWare services. If desired, you can change the default names using the web browser interface. For help, see "Configuring the Port Services" on page 23.

## **Configuring the NetWare Parameters**

If you do not want to use the default settings, you can use the web browser interface to configure the NetWare parameters.

#### To configure the NetWare parameters

 From the Configuration and Management page, click Configure NetWare Settings. The Configure Netware page appears. For help opening the Configuration and Management page, see "Opening the Web Browser Interface" on page 16.

| EasyLAN Web Configuration - Microsoft Internet Explorer pro                  | vided by MSN                           |
|------------------------------------------------------------------------------|----------------------------------------|
| <u>File E</u> dit <u>V</u> iew F <u>a</u> vorites <u>T</u> ools <u>H</u> elp | msn                                    |
| → → ⊗ ⓒ ☆<br>Back Forward Stop Refresh Home So                               | Q                                      |
| Address 🖉 http://10.10.111.50/imc/netware.hti?access=44D92E988CB             | 187CD&password=&language=0 💽 🤗 Go      |
| Intermec<br>Config                                                           | ►<br>EasyLAN 10i2<br>Ire Netware       |
| Netware                                                                      | © Enable © Disable                     |
| Enabled Services                                                             | PR1                                    |
| Active Servers and Queues                                                    | None<br>Configure Bindery File Servers |
| Frame Type                                                                   | 0) AUTO                                |
| Netware Password                                                             | Enter new password                     |
| Rese                                                                         | t Submit                               |
| Done                                                                         | 🖉 Internet                             |

- 2 Configure the parameters. For help, see "NetWare Parameters Defined."
- **3** To configure services for the port shown in the Enabled Services row, click the link for the port. For help, see "Configuring the Port Services" on page 23.
- 4 Read the information in the Active Servers and Queues row to find out what servers and queues are enabled.
- **5** To configure bindery file servers, click **Configure Bindery File Servers**. For help, see "To configure bindery file servers and service bindery file servers" on page 26.
- 6 Click **Submit**. A page appears letting you know that your changes were successful.
- 7 Click **OK** to return to the Configuration and Management page.

#### **NetWare Parameters Defined**

| Parameter            | Definition                                                                                                    | Values                              |
|----------------------|----------------------------------------------------------------------------------------------------|-------------------------------------|
| NetWare              | Enable or disable NetWare communications.                                                                                                    | Enable, Disable<br>Default = Enable |
| Enabled services     | Configure the services on the port you<br>are using. For help, see "Configuring<br>the Port Services" earlier in this chapter.                                                                                                    |                                     |
| Bindery file servers | Click either <b>Configure Bindery File</b><br><b>Servers</b> or <b>Configure Service Bindery</b><br><b>File Servers</b> . For help, see "To<br>configure bindery file servers and service<br>bindery file servers" earlier in this<br>chapter. |                                     |

| Parameter           | Definition                                                                                                    | Values                                                     |
|---------------------|----------------------------------------------------------------------------------------------------|------------------------------------------------------------|
| Frame type          | Select the frame type.                                                                                                    | Auto, 802.3, Ethernet II,<br>802.2, SNAP<br>Default = Auto |
| NetWare<br>password | Enter the password the EasyLAN 10i2<br>adapter uses to communicate with the<br>file server in the Enter new password<br>field and Confirm new password field.<br>To disable the password, enter a single<br>space. | Any ASCII characters<br>Default = blank                    |

#### NetWare Parameters Defined (continued)

## **Configuring Additional Queues**

If you want to configure additional queues, you must use the Novell NWAdmin utility (this program is usually found in the Public directory on the NetWare file server).

#### To configure additional queues and ports

- 1 Start the NWAdmin utility and make sure you are in the right context. (If not, select NDS Browser from the Tools menu and then browse for the desired context.)
- 2 Select the container where you want the print queue to reside.
- 3 From the Tools menu, select Print Services Quick Setup.
- **4** Browse for the NetWare Print Server by clicking on the button next to the Print Server Name window.
- 5 Enter the name of the NDS Printer for the desired port in the Name box (for example, INTERMEC04ECBA\_P1).
- 6 Leave the **Type** box at the default Parallel setting.
- 7 Select the desired banner type.
- 8 Enter any desired name for the print queue.
- **9** If necessary, browse for the volume.
- **10** Click **Create** to create the print queue.

You are now ready to use the queue from a NetWare workstation.

## **Configuring for NetBIOS**

NetBIOS provides application programs with a uniform set of commands for requesting the lower-level network services required to conduct sessions between nodes on a network and to transmit information back and forth. If you do not want to use the default settings, use the web browser interface to configure the NetBIOS parameters.

#### To configure for NetBIOS

 From the Configuration and Management page, click Configure NetBIOS Settings. The Configure NetBIOS page appears. For help opening the Configuration and Management page, see "Opening the Web Browser Interface" on page 16.

| 🖉 EasyLAN Web Conf                         | iguration - Microsoft Internet Explorer provider | d by MSN                     | _ 8 ×                    |  |
|--------------------------------------------|--------------------------------------------------|------------------------------|--------------------------|--|
| <u></u> Eile <u>E</u> dit ⊻iew F           | avorites <u>T</u> ools <u>H</u> elp              |                              | msn                      |  |
| Back Forward                               | Stop Refresh Home Search                         | Favorites History Mail Print | E/ & *<br>Edit Messenger |  |
| Address 🖉 http://10.10                     | 0.111.50/imc/netbeui.hti?access=44D92E988CB1B7CI | D&password=&language=0       | ▼ ∂Go                    |  |
| Intermec EasyLAN 10i2<br>Configure NetBIOS |                                                  |                              |                          |  |
|                                            | NETBEUI                                          | € Enable C Disable           |                          |  |
|                                            | NETBIOS/IP                                       | € Enable C Disable           |                          |  |
|                                            | Enabled Services                                 | BINARY P1                    |                          |  |
|                                            | Server Name                                      | INTERMEC_8A1AF8              |                          |  |
|                                            | Domain Name                                      | WORKGROUP                    |                          |  |
|                                            | WINS Server Method                               | AUTO 💌                       |                          |  |
|                                            | Primary WINS Server IP Address                   | 10.10.1.5                    |                          |  |
|                                            | Secondary WINS Server IP Address                 | 0.0.0.0                      |                          |  |
| 🖉 Done                                     |                                                  |                              | Internet                 |  |

- 2 Configure the parameters. For help, see "NetBIOS Parameters Defined."
- **3** In the **Enabled Services row**, click the displayed port to configure the services for that port. For help, see "Configuring the Port Services" on page 23.
- **4** Read the name of the EasyLAN 10i2 adapter from the **Server Name** row.
- **5** Click **Submit**. A page appears letting you know that your changes were successful.
- 6 Click OK to return to the Configuration and Management page.

| Parameter                           | Definition                                                                                                    | Values                                                                |  |
|-------------------------------------|----------------------------------------------------------------------------------------------------|-----------------------------------------------------------------------|--|
| NetBEUI protocol                    | Enable or disable communication over the NetBEUI protocol.                                                                                                    | Enable, Disable<br>Default = enable                                   |  |
| NetBIOS/IP                          | Enable or disable communication over the Internet protocol.                                                                                                    | Enable, Disable<br>Default = enable                                   |  |
| Enabled services                    | Configure the services on the port you are using. For help, see "Configuring the Port Services" on page 23.                                                                                                    |                                                                       |  |
| Domain name                         | Enter the name of the domain that<br>contains the PCs that will print to this<br>printer.                                                                                                    | Any ASCII characters<br>Default = INTERMEC                            |  |
| WINS server                         | Select the server method:                                                                                                    | Auto, Static                                                          |  |
| method                              | • Set to <b>Auto</b> to use DHCP to set the<br>primary and secondary WINS server<br>IP addresses. To use DHCP, you<br>must set the boot method in the<br>Configure TCP/IP page to either<br>Auto or DHCP.                                                                             | Default = Auto                                                        |  |
|                                     | • Set to <b>Static</b> to always use the values<br>you enter in the Primary WINS<br>Server IP Address row and Secondary<br>WINS Server IP Address row. To<br>disable WINS registration, select<br>Static and set the primary and<br>secondary WINS server IP addresses<br>to 0.0.0.0. |                                                                       |  |
| Primary WINS<br>server IP address   | Enter the IP address for the primary WINS server.                                                                                                    | <i>n.n.n.n</i> where <i>n</i> is from 0 to 255<br>Default = 0.0.0.0   |  |
| Secondary WINS<br>server IP address | Enter the IP address for the optional secondary WINS server.                                                                                                    | <i>n.n.n.n</i> where <i>n</i> is from 0 to 255<br>Default = $0.0.0.0$ |  |

### **NetBIOS Parameters Defined**

## **Configuring the DLC Parameters**

Data link control is an error-correction protocol in the Systems Network Architecture (SNA) responsible for transmission of data between two nodes over a physical link. If you do not want to use the default settings, use the web browser interface to configure the DLC parameters.

#### To configure the DLC parameters

1 From the Configuration and Management page, click **Configure DLC Settings**. The Configure DLC page appears. For help opening the Configuration and Management page, see "Opening the Web Browser Interface" on page 16.

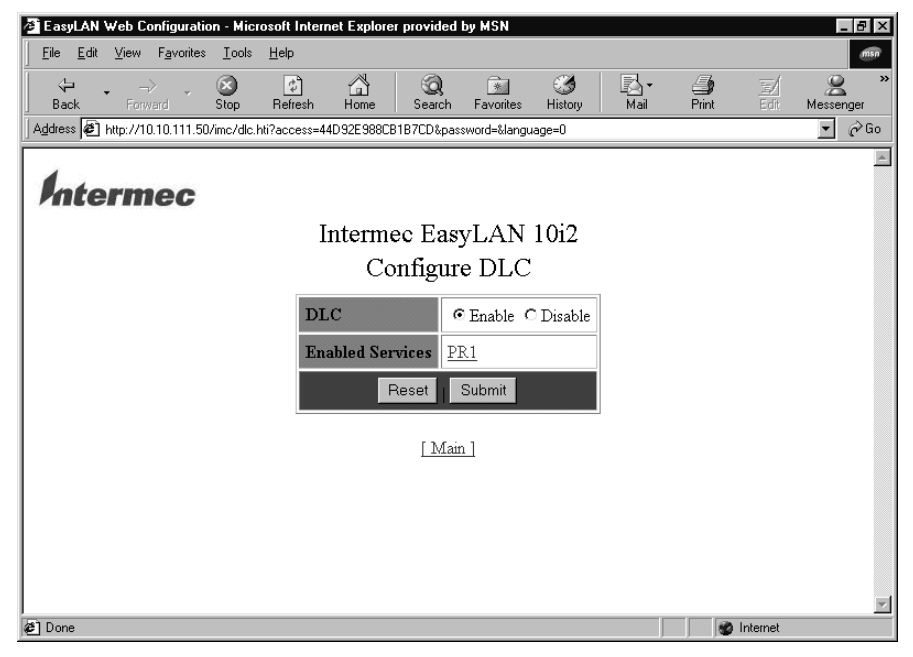

- 2 In the **DLC** row, select Enable or Disable.
- **3** In the **Enabled Services** row, click the port you want to configure services for. For help, see "Configuring the Port Services" on page 23.
- 4 Click **Submit**. A page appears letting you know that your changes were successful
- 5 Click **OK** to return to the Configuration and Management page.

## **Configuring for UNIX**

The EasyLAN 10i2 adapter appears to the network as a UNIX host computer with a unique IP address running the line printer daemon (lpd) protocol. As a result, any host computer that supports the Berkeley remote-LPR command can spool jobs to the EasyLAN 10i2 adapter without the need for any special software on the host computer.

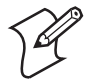

**Note:** Before you configure a UNIX print queue, the EasyLAN 10i2 adapter must have a valid IP address.

## **Configuring as a Berkeley UNIX Host**

Berkeley UNIX host computers include Linux, Digital Equipment Corporation Digital UNIX, OSF/1, and ULTRIX; Compaq Tru64 UNIX; SunOS (not Solaris), SCO UNIX; and many others. Sun Solaris, HP-UX, and IBM AIX users should skip to the appropriate sections later in this chapter.

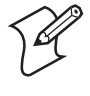

**Note:** Do not use the Linux X-Windows graphical user interface printer configuration utility because it does not work with the EasyLAN 10i2 adapter. Instead, Linux users should follow the configuration steps listed in this section.

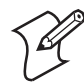

**Note:** SCO UNIX users should use the ripconf command to create a printer and automatically configure the /etc/printcap file (you still need to edit the /etc/hosts file). Enter the EasyLAN 10i2 adapter's service name (INTERMEC\_*nnnnn*\_P1 where *nnnnn* is the last six digits of the MAC address) as the name of the printer (refer to the EasyLAN 10i2 adapter's test label for the exact name of this service), and enter the name of the EasyLAN 10i2 adapter that you assigned in the etc/hosts file as the remote host name. Note that because this name must be unique for each printer, we recommend using the INTERMEC\_*nnnnn*\_P1 service instead of the normal BINARY\_P1 service.

#### To configure for a Berkeley UNIX host

- **1** Edit the /etc/hosts file (or equivalent local host table). For example:
  - 192.189.207.33 imcprinter
- **2** Edit the printcap file. For example:

```
LabelPrinter:\
  :lp=:\
  :rm=IMCD:\
  :rp=BINARY_P1:\
  :sd=/usr/spool/LabelPrinter:
```

where:

| I abal Printer | is the queue name                                                                            |
|----------------|----------------------------------------------------------------------------------------------|
| Luben miller   | is the queue name.                                                                           |
| IMC            | matches the name in the hosts file.                                                          |
| BINARY_P1      | is the EasyLAN 10i2 adapter's service name. Use TEXT_P1 instead of BINARY_P1 for text files. |
| sd             | is the spool directory.                                                                      |

**3** Create the spool directory. The lpd spool directory is usually located in the /usr/spool directory. To create a new spool directory, use the mkdir command. For example:

mkdir /usr/spool/lpd/LabelPrinter

**4** Print using the standard lpr command:

lpr -PLabelPrinter filename

**5** For AT&T based UNIX systems, such as SCO, use the standard lp command:

lp -dLabelPrinter filename

## **Configuring as a Sun Solaris Host**

To use an EasyLAN 10i2 adapter with Sun Solaris, first use the Host Manager in the Admintool utility to add the EasyLAN 10i2 adapter's IP address and name to the /etc/hosts file.

#### To use the Host Manager to add the EasyLAN 10i2 adapter's IP address

- 1 Open Host Manager in the Admintool utility. For help, see the documentation for your Sun Solaris system.
- 2 Click None Use /etc files on host.
- 3 Click Apply.
- 4 Click Edit and then click Add Host.
- 5 Enter the EasyLAN 10i2 adapter's name as the Host Name (this name is anything you want it to be, but should not have an underscore [\_] character in it).
- 6 Enter the IP address and MAC address of the EasyLAN 10i2 adapter (the MAC address has the format aa:bb:cc:dd:ee:ff).
- 7 Click Add.
- 8 Close the Host Manager windows. Now you are ready to use the Printer Manager in the Admintool utility.

#### To use the Printer Manager

- 1 Open the Printer Manager under Open Windows in the Admintool utility. For help, see the documentation for your Sun Solaris system.
- 2 Select Edit.
- 3 Select Add.
- 4 Select Add Access to Remote Printer.
- **5** At the **Printer Name** prompt, type any desired name for the print queue.
- 6 At the **Printer Server** prompt, type:

name\!servicename

where:

name

matches the EasyLAN 10i2 adapter's name as entered in the hosts table.

servicename

is the print service name. For binary graphics files, use the service BINARY\_P1; for text files, use the service TEXT\_P1.

- 7 Make sure that the Printer Server OS is set to BSD (this is the default setting).
- 8 Select Add.
- **9** To print, use the standard lp command:

```
lp -dLabelPrinter filename
```

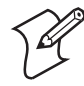

**Note:** We recommend using the /etc/hosts file for the printer name rather than NIS or other name services.

Due to a bug in the Sun lpd implementation on Solaris 2.4 and earlier releases, you may encounter problems printing very long print jobs. The workaround is to configure the EasyLAN 10i2 adapter as an HP JetDirect card using the HP JetAdmin for UNIX software.

Solaris print queues can also be configured from the UNIX shell using the lpadmin command.

### **Configuring as an HP-UX Host**

- **1** For HP-UX 10.x and 11.x, open the sam program to configure the EasyLAN 10i2 adapter.
- 2 When you get a list of options, select Printers and Plotters.
- 3 Select LP Spooler.
- 4 Select Printers and Plotters.
- 5 Select Actions, and then select Add Remote Printer/Plotter.

- **6** Enter any name as the Printer Name (the Printer Name is the name of the print queue).
- 7 Enter the IP address of the EasyLAN 10i2 adapter as the Remote System Name.
- **8** Enter the desired EasyLAN 10i2 adapter's service name (BINARY\_P1 for binary files or TEXT\_P1 for text files) as the Remote Printer Name.
- 9 Check that the box next to Remote Printer is on BSD System.
- **10** If you choose to, accept the default values for the remaining items.
- **11** Click **OK** to configure the printer.
- **12** Print using the lp -d command with the EasyLAN 10i2 adapter's name.

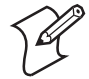

**Note:** The configuration for HP Distributed Print Services and for earlier versions of HP-UX is slightly different.

You can also configure the EasyLAN 10i2 adapter as a JetDirect card using HP-UX. To do this, you need the HP UNIX Host Printing Software (part of HP's JetAdmin for UNIX).

### **Configuring as an IBM AIX Host**

- 1 Using the SMIT program, enter smit and select **Devices**.
- 2 Select Printer/Plotter.
- 3 Select Manage remote printer subsystem.
- 4 Select Client services.
- 5 Select Remote printer queues.
- 6 Select Add a remote queue.
- 7 Enter the following remote queue settings:
  - Name of queue to add (user selectable)
  - Activate the queue (Yes)
  - Destination host (EasyLAN 10i2 adapter's IP address; or if you have configured the /etc/hosts file, use the name of the EasyLAN 10i2 adapter that you specified in that file)
  - Name of queue on remote printer (BINARY\_P1 for binary files or TEXT\_P1 for text files)
  - Name of device to add (user selectable; for example, lp0)

8 Print using the lp -d command.

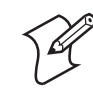

**Note:** The configuration for earlier versions of AIX is slightly different. You can also configure the EasyLAN 10i2 adapter as a JetDirect card using AIX. To do this, refer to your AIX documentation.

## **Configuring for Other Systems**

You can use the EasyLAN 10i2 adapter with any computer system that supports either the lpr/lpd protocol or the HP JetDirect card (the EasyLAN 10i2 adapter's parallel port is port 9100). Refer to your system's documentation for information on configuring lpr/lpd or JetDirect print queues.

## **3** Troubleshooting and Managing the Adapter

This chapter explains how to troubleshoot and manage the EasyLAN 10i2 adapter. It covers these topics:

- Troubleshooting printing problems
- Troubleshooting the network configuration problems
- Managing the EasyLAN 10i2 adapter

## **Troubleshooting Printing Problems**

First, check the printer to make sure it is online and has media and ribbon.

If the printer is working fine, test the connection between the printer and the EasyLAN 10i2 adapter by pushing the **Test** button on the back of the printer for less than 5 seconds.

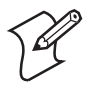

**Note:** Remember, if a test label does not print, the printer may still be able to print through the EasyLAN 10i2 adapter. Set up the printer as you normally would and try printing from an application.

If the test label does not print, try resetting the EasyLAN 10i2 adapter to factory defaults by holding the **Test** button for more than 5 seconds.

## **Troubleshooting Network Configuration Problems**

If you are using TCP/IP, make sure that your computer and the EasyLAN 10i2 adapter are on the same IP segment or can reach each other with a PING command from the host. The IP address you assign to the EasyLAN 10i2 adapter must be on the same logical network as your host computers (for example, if your computer has an IP address of 192.189.207.3, the EasyLAN 10i2 adapter should have an IP address of 192.189.207.*n* where *n* is an integer between 1 and 254), or you must properly configure your router address to work with the EasyLAN 10i2 adapter.

If your EasyLAN 10i2 adapter is set to Auto or DHCP for obtaining an IP address, it is possible the EasyLAN 10i2 adapter's IP address can change. Either configure your DHCP server to give the EasyLAN 10i2 adapter a permanent lease or configure the EasyLAN 10i2 adapter to be on a static address outside the scope of DHCP addresses.

## Managing the EasyLAN 10i2 Adapter

This section explains how to:

- reboot the EasyLAN 10i2 adapter.
- set the EasyLAN 10i2 adapter to factory defaults.
- print a test label.
- reload firmware.
- view Ethernet statistics.

## **Rebooting the EasyLAN 10i2 Adapter**

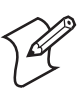

Note: Only the EasyLAN 10i2 adapter reboots, not the entire printer.

#### To reboot the EasyLAN 10i2 adapter

1 From the Configuration and Management page, click **Reset the Server**. The Reset PrintServer page appears. For help opening the

Configuration and Management page, see "Opening the Web Browser Interface" on page 16.

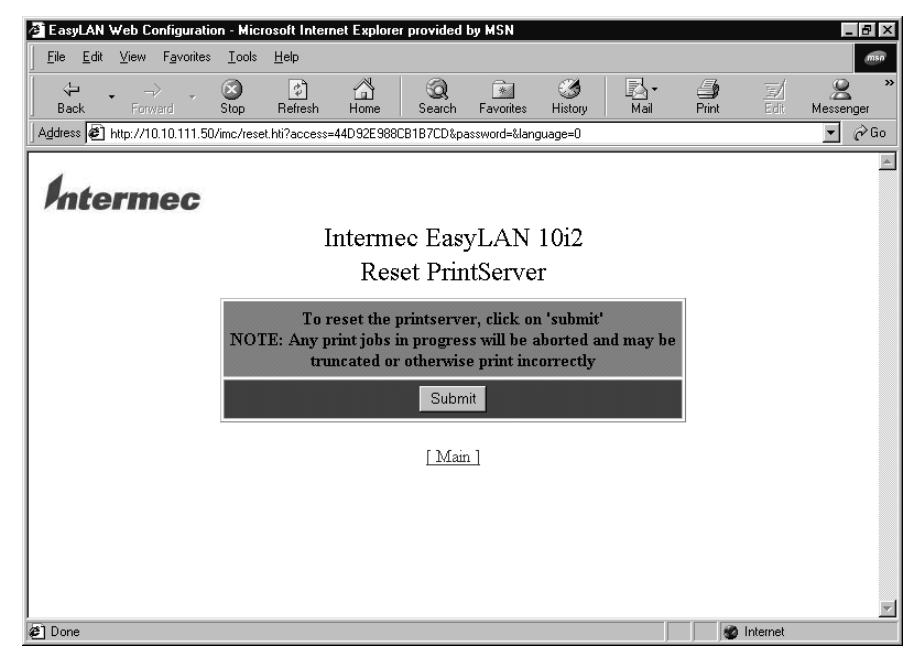

- **2** Click **Submit**. A page appears telling you that the EasyLAN 10i2 adapter has been reset.
- **3** Click **OK** to return to the Configuration and Management page.

## Setting the EasyLAN 10i2 Adapter to Factory Default Settings

Use the **Test** button or the web browser interface to set the EasyLAN 10i2 adapter to factory defaults.

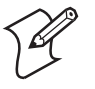

Note: Only the EasyLAN 10i2 adapter is set to factory defaults, not the entire printer.

If you have a DHCP server on your network, the EasyLAN 10i2 adapter reconnects after being set to factory defaults and may receive a new IP address. To find the new IP address, print a test label. For help, see "Printing a Test Label" on page 43. If you do not have a DHCP server, you need to set the IP address after setting the EasyLAN 10i2 adapter to defaults.

### **Using the Test Button**

• Press and hold the **Test** button for more than 5 seconds.

### **Using the Web Browser Interface**

1 From the Configuration and Management page, click **Restore Factory Settings**. A warning page appears. For help opening the Configuration and Management page, see "Opening the Web Browser Interface" on page 16.

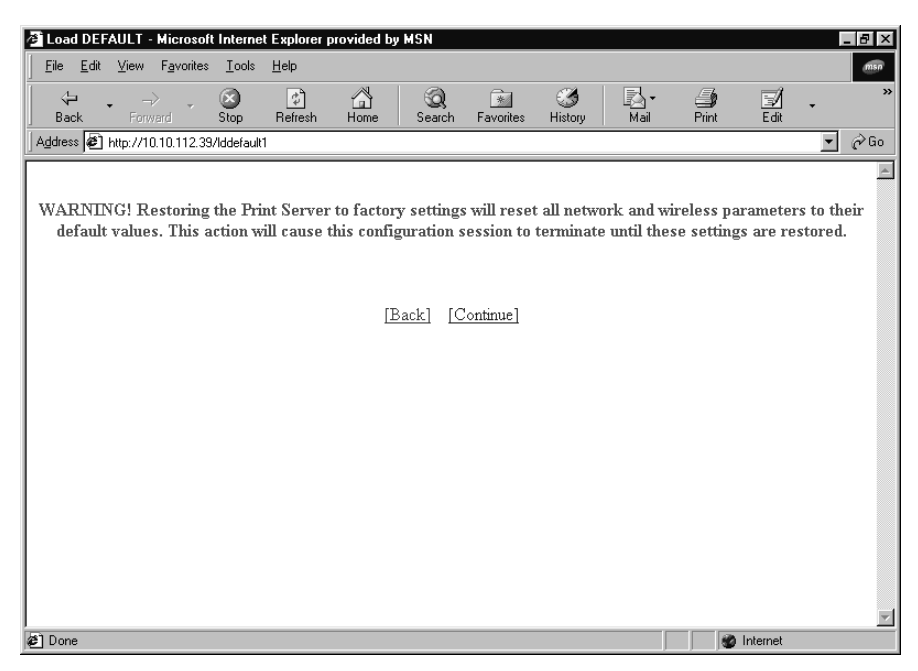

2 Click Continue. The Set Default page appears.

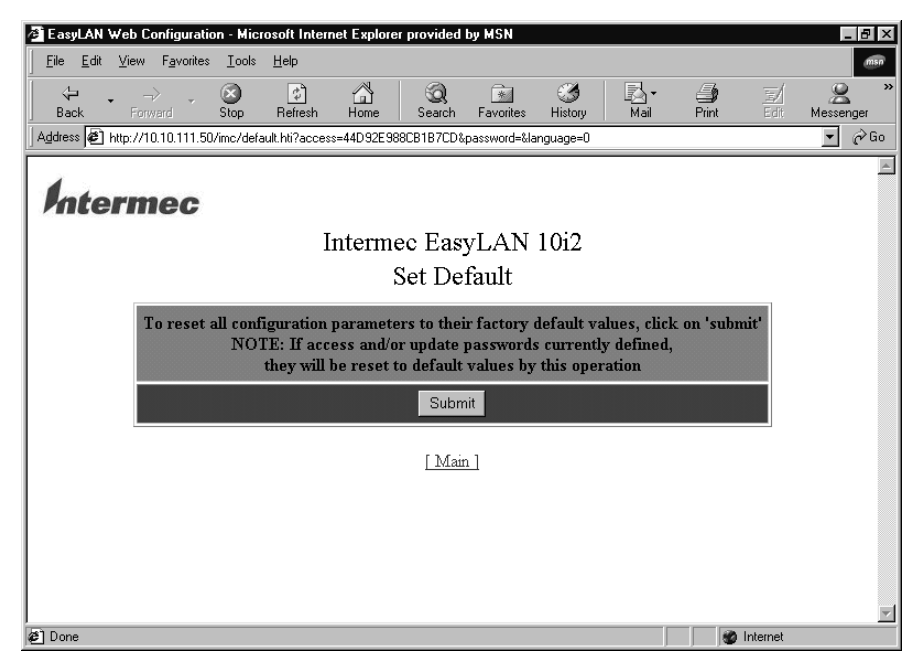

**3** Click **Submit**. A page appears telling you that the EasyLAN 10i2 adapter is set to factory defaults.

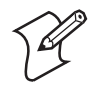

**Note:** The access and update passwords have been set to the factory default of intermec.

4 Click Main to return to the Configuration and Management page.

### **Printing a Test Label**

Use the web browser interface or the Test button to print a test label. This section explains how to use the web browser interface. For help using the Test button, see "Printing a Test Label" on page 6.

#### To print a test label

1 From the Configuration and Management page, click **Print Test Label**. For help opening the Configuration and Management page, see "Opening the Web Browser Interface" on page 16.

A page appears telling you that the test label has been sent to the printer.

2 Click Main to return to the Configuration and Management page.

## **Reloading Firmware**

You can load firmware on the EasyLAN 10i2 adapter using TFTP on Windows NT/2000/XP or the web browser interface.

### **Using TFTP**

• Use the TFTP PUT command:

tftp -i *ipaddress* put *pathname password* 

where:

*ipaddress* is the IP address of the EasyLAN 10i2 adapter

pathname is the path and file name for the firmware

*password* is the password for the EasyLAN 10i2 adapter (default password is intermec)

Example: tftp -i 10.20.111.35 put c:\wlim.bin Intermec

### **Using the Web Browser Interface**

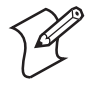

**Note:** Before you can load the firmware onto the EasyLAN 10i2 adapter, you need to load the firmware into the /TFTP directory on your TFTP server or into the /LOGIN directory on your NetWare server.

1 From the Configuration and Management page, click **Reload Firmware**. The Reload Firmware page appears. For help opening the Configuration and Management page, see "Opening the Web Browser Interface" on page 16.

| 🖉 EasyLAN '               | Web Configuration       | on - Mici     | osoft Intern  | et Explore    | r provided  | by MSN         |              |      |                   |          | _ 8 ×       |
|---------------------------|-------------------------|---------------|---------------|---------------|-------------|----------------|--------------|------|-------------------|----------|-------------|
| <u>F</u> ile <u>E</u> dit | ⊻iew F <u>a</u> vorites | <u>I</u> ools | <u>H</u> elp  |               |             |                |              |      |                   |          | msn         |
| - ↓ ,<br>Back             | Forward                 | Stop          | C)<br>Refresh | Home          | Q<br>Search | ·<br>Favorites | 3<br>History | Nail | <b>S</b><br>Print | Edit     | Messenger * |
| Address 🖉                 | http://10.10.111.50     | 1/imc/relo    | ad.hti?access | =44D92E98     | BCB1B7CD&   | password=&la   | nguage=0     |      |                   |          | ▼ @Go       |
| Inte                      | rmec                    |               | I             | nterme<br>Rel | ec Eas      | yLAN<br>rmwar  | 10i2<br>e    |      |                   |          | <u> </u>    |
|                           |                         |               |               | itter         |             | iiii wai       | •            |      |                   |          |             |
|                           |                         | Rel           | oad on sub    | mit           | O Enat      | ole 🖲 Disa     | ble          |      |                   |          |             |
|                           |                         | Firm          | ware File     | Name          | xp2in.bi    | in             |              |      |                   |          |             |
|                           |                         | TFI           | P Server .    | Address       | 0.0.0.0     |                |              |      |                   |          |             |
|                           |                         | Net           | ware Serv     | er Name       |             |                |              |      |                   |          |             |
| Reset                     |                         |               |               |               |             |                |              |      |                   |          |             |
| [ Main ][ Help ]          |                         |               |               |               |             |                |              |      |                   |          |             |
| e Done                    |                         |               |               |               |             |                |              |      |                   | Internet | ¥           |

- 2 In the **Reload on submit** row, choose **Enable** to reload the firmware when you click submit. If you choose **Disable**, the firmware will not be loaded.
- **3** In the **Firmware File Name** field, enter the file name for the firmware. If the new firmware is not in the /TFTP directory (TFTP server) or the /LOGIN directory (NetWare server), enter the path for the firmware before the file name.

If you are using the SolarWinds TFTP server on a Windows 95/98 PC, you need to enter ./ before the file name for the firmware. For more information about using the SolarWinds TFTP server, see the readme.txt for the SolarWinds TFTP server on your PrinterCompanion CD.

**4** If the new firmware is on your TFTP server, enter the IP address for the TFTP server in the form *n.n.n.* where *n* is from 0 to 255.

If the new firmware is on your NetWare server, enter the name of the Netware server.

- 5 Click **Submit**. If you enabled reload on submit, the firmware is sent to the EasyLAN 10i2 adapter, and a message page appears letting you know the reload was successful.
- **6** Click **OK** to return to the Configuration and Management page.

### **Viewing Ethernet Statistics**

The Ethernet Statistics page provides the following information:

- Packets received
- Bytes received
- Bad packets received
- Receiver error mask
- Receiver overruns
- Packets transmitted
- Bytes transmitted
- Packet collisions
- Transmit packet fail
- Transmit error mask

#### **To view Ethernet statistics**

1 From the Configuration and Management page, click **View Ethernet Statistics**. The Ethernet Statistics page appears. For help opening the Configuration and Management page, see "Opening the Web Browser Interface" on page 16.

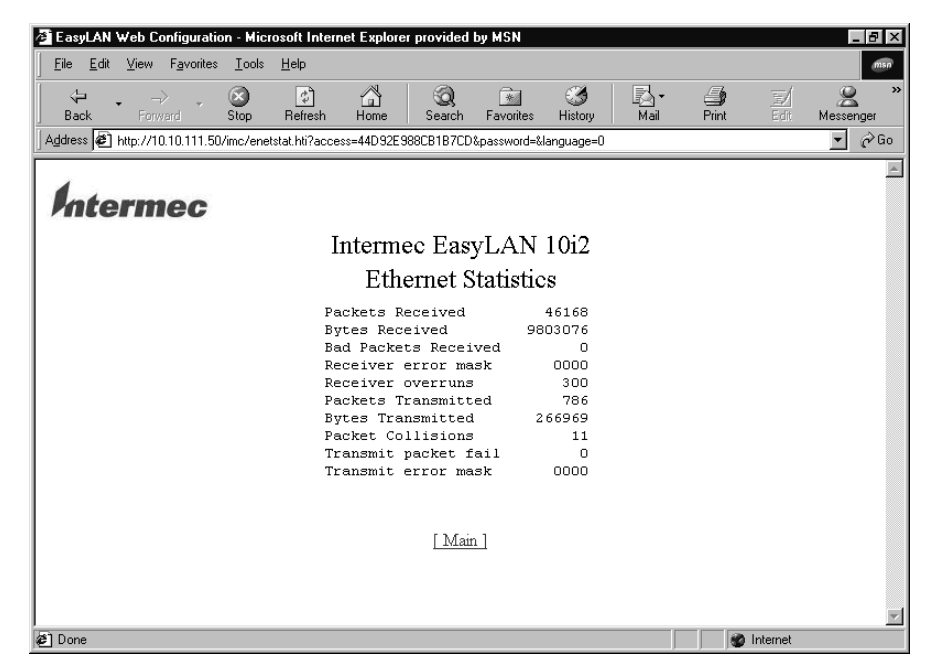

2 Click Main to return to the Configuration and Management page.

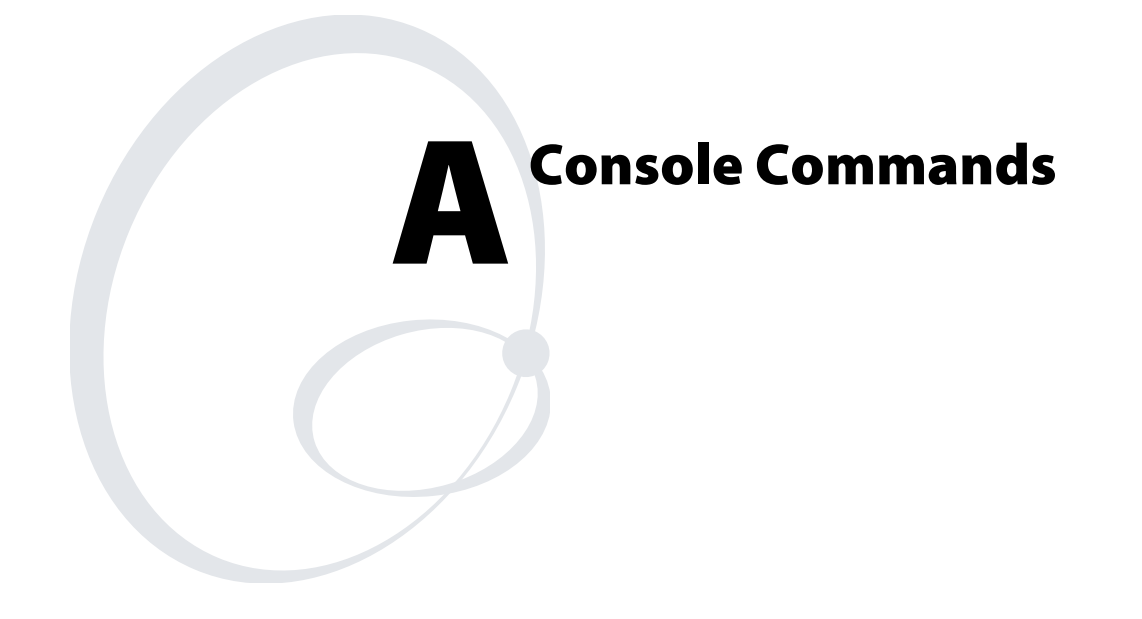

This appendix explains how to send the console commands and lists the commands.

## Sending the Console Commands

You can send console commands to the EasyLAN 10i2 adapter by using either Telnet or the web browser interface. The following procedure explains how to use the web browser interface. For help using Telnet, see the documentation for Telnet.

If you are using the Console mode from the web browser interface to send commands, you should only use commands that show information, such as sh port, which shows the port parameters, or commands that do not have an equivalent web page. Most of the parameters that you can configure using console commands can also be configured through the configuration pages of the web browser interface. Using console commands to configure the EasyLAN 10i2 adapter can interfere with your connection through the web browser where as the configuration pages of the web browser interface have ways to minimize the disruption to your connection.

#### To send the console commands

1 From the Configuration and Management page, click Access the Console to Send Commands. The Console page appears. For help opening the Configuration and Management page, see "Opening the Web Browser Interface" on page 16.

| Elle Edit View Favorites Lools Help       Image: Construct Stop Refresh Home Search Favorites History Mail Print & Messenger       Messenger         Address The http://10.10.111.50/mc/console.hti?access=44D32E3080CB1B7CD&password=&language=0       Image: Console       Image: Console.hti?access=44D32E3080CB1B7CD&password=&language=0       Image: Console.hti?access=44D32E3080CB1B7CD&password=&language=0       Imag | 🚰 EasyLAN Web Configuration - Microsoft Internet Explorer provided by MSN                                                                                                    |           | _ 8 ×            |
|----------------------------------------------------------------------------------------------------|----------------------------------------------------------------------------------------------------|-----------|------------------|
| Back Forward Stop Refresh Home Search Favorites History Mail Pint & Messenger<br>Address Http://10.111.50/mc/console.hti?access=440.92E.9880CB1B.7CD&password=&language=0 © © © © ©<br>Intermec EasyLAN 10i2<br>Console<br>The text area at the top shows the output from the console task<br>Type commands in the data window and click the Enter button to execute them<br>Type HELP for information on console commands<br>Type EXIT to end the console session and return to the main page<br>Intermec EasyLAN 10i2<br>Configuration Program V3.3<br>Type HELP for command list<br>Enter username><br>Local>                                                                                                    | <u>File E</u> dit <u>V</u> iew F <u>a</u> vorites <u>I</u> ools <u>H</u> elp                                                                                                    |           | msn              |
| Address Address http://10.10.111.50/mc/console.hti?access=440.92E988CB1B7CD&password=&language=0   Cheremee<br>Intermee EasyLAN 10i2<br>Console<br>The text area at the top shows the output from the console task<br>Type commands in the data window and click the Enter button to execute them<br>Type HELP for information on console commands<br>Type EXIT to end the console session and return to the main page<br>Intermee EasyLAN 10i2<br>Configuration Program V3.3<br>Type HELP for command list<br>Enter username><br>Local>                                                                                                    | ↔         ↔         ↔         ↔         ↔         ↔         ↓         ↓         ↓         ↓         ↓         ↓         ↓         ↓         ↓         ↓         ↓         ↓         ↓         ↓         ↓         ↓         ↓         ↓         ↓         ↓         ↓         ↓         ↓         ↓         ↓         ↓         ↓         ↓         ↓         ↓         ↓         ↓         ↓         ↓         ↓         ↓         ↓         ↓         ↓         ↓         ↓         ↓         ↓         ↓         ↓         ↓         ↓         ↓         ↓         ↓         ↓         ↓         ↓         ↓         ↓         ↓         ↓         ↓         ↓         ↓         ↓         ↓         ↓         ↓         ↓         ↓         ↓         ↓         ↓         ↓         ↓         ↓         ↓         ↓         ↓         ↓         ↓         ↓         ↓         ↓         ↓         ↓         ↓         ↓         ↓         ↓         ↓         ↓         ↓         ↓         ↓         ↓         ↓         ↓         ↓         ↓         ↓         ↓         ↓         ↓         ↓ | -<br>Prin | t Edit Messenger |
| Intermec EasyLAN 10i2<br>Console<br>The text area at the top shows the output from the console task<br>Type commands in the data window and click the Enter button to execute them<br>Type HELP for console console commands<br>Type EXIT to end the console session and return to the main page<br>Intermec EasyLAN 10i2<br>Configuration Program V3.3<br>Type HELP for command list<br>Enter username><br>Local>                                                                                                    | Address 🛃 http://10.10.111.50/imc/console.hti?access=44D92E988CB1B7CD&password=&language=0                                                                                                    |           | ▼ @Go            |
| Console         The text area at the top shows the output from the console task         Type commands in the data window and click the Enter button to execute them         Type HELP for information on console commands         Type EXIT to end the console session and return to the main page         Intermec EasyLAN 1012         Configuration Program V3.3         Type HELP for command list         Enter username>         Local>                                                                                                    | Intermec EasyLAN 10i2                                                                                                    |           | <u>_</u>         |
| The text area at the top shows the output from the console task<br>Type commands in the data window and dick the Enter button to execute them<br>Type HELP for information on console commands<br>Type EXIT to end the console session and return to the main page<br>Intermec EasyLAN 1012<br>Configuration Program V3.3<br>Type HELP for command list<br>Enter username><br>Local>                                                                                                    | Console                                                                                                    |           |                  |
| Intermec EasyLAN 1012<br>Configuration Program V3.3<br>Type HELP for command list<br>Enter username><br>Local>                                                                                                    | The text area at the top shows the output from the console task<br>Type commands in the data window and click the Enter button to execute them<br>Type HELP for information on console commands<br>Type EXIT to end the console session and return to the main page                                                                                                    |           |                  |
| Configuration Program V3.3<br>Type HELP for command list<br>Enter username><br>Local>                                                                                                    | Intermec EasyLAN 1012                                                                                                    |           |                  |
| Type HELP for command list<br>Enter username><br>Local>                                                                                                    | Configuration Program V3.3                                                                                                    |           |                  |
| Enter username>                                                                                                    | Type HELP for command list                                                                                                    |           |                  |
| Local>                                                                                                    | Enter username>                                                                                                    |           |                  |
| Enter                                                                                                    | Local>                                                                                                    |           |                  |
|                                                                                                    |                                                                                                    | Enter     |                  |

- 2 Enter the commands you want to send in the field, and then click **Enter**. For a list of commands, see the next sections.
- **3** To return to the Configuration and Management page, click your browser's **Back** button

## **General Commands**

This table lists general console commands for configuring and managing the EasyLAN 10i2 adapter.

| Command                           | Description                                                                                                    |
|-----------------------------------|----------------------------------------------------------------------------------------------------|
| cl serve st<br>stringnumber       | Removes the specified string number.                                                                                            |
| cl fa                             | Deletes the fatal error log.                                                                                                    |
| cl po p1 job                      | Clears the current entry in the EasyLAN 10i2 adapter's internal queue for the parallel port.                                    |
| exit/^d                           | Exits EasyLAN 10i2 console.                                                                                                    |
| he                                | Provides information on available commands                                                                                      |
| in                                | Resets the EasyLAN 10i2 adapter.                                                                                                |
| set default                       | Sets the EasyLAN 10i2 adapter's parameters to factory default settings.                                                         |
| set load dis                      | Disables the firmware reload after exit.                                                                                        |
| set load en                       | Enables the firmware reload after exit.                                                                                         |
| set load ho <i>name</i>           | Sets the node name of the boot host for NetWare firmware load. Load the firmware into the /LOGIN directory.                     |
| set load ip<br>n.n.n.n            | Sets the IP address of the load host (TCP/IP firmware load). Load the firmware into the /TFTP directory.                        |
| set load so<br>filename           | Sets the host filename of the firmware to load.                                                                                 |
| set pa <i>password</i>            | Sets the console password. The default password is intermec.                                                                    |
| set port pl ackh<br><i>status</i> | Enables or disables pACKH on parallel port (for older printers). Where <i>status</i> equals en for enabled or dis for disabled. |
| set port pl bid<br><i>status</i>  | Enables or disables Bi-directional mode on the parallel port. Where <i>status</i> equals en for enabled or dis for disabled.    |
| set port pl dvid<br><i>status</i> | Enables or disables 1284 device ID queries on the parallel port. Where <i>status</i> equals en for enabled or dis for disabled. |
| set port p1 ecp<br><i>status</i>  | Enables or disables 1284 ECP mode on the parallel port.<br>Where <i>status</i> equals en for enabled or dis for disabled.       |
| set port pl fstb<br><i>status</i> | Enables or disables Fast Strobe mode on the parallel port.<br>Where <i>status</i> equals en for enabled or dis for disabled.    |
| set port pl nbuf<br><i>status</i> | Enables or disables no buffering on parallel port. Where <i>status</i> equals en for enabled or dis for disabled.               |
| set pro <i>password</i>           | Sets the console protection password to prevent access to<br>set commands. (Use unprotect command to access set<br>commands.)   |
| set serve de                      | Sets the node description string displayed with the show server command.                                                        |
| set serve str n<br>""             | Defines the EasyLAN 10i2 adapter's BOT/EOT string.                                                                              |

| General | Commands | (continued) |
|---------|----------|-------------|
|---------|----------|-------------|

| Command                                              | Description                                                                                                    |  |  |  |  |
|------------------------------------------------------|----------------------------------------------------------------------------------------------------|--|--|--|--|
| set servi<br>servicename<br>protocol status          | Enables or disables specified protocol on the specified service.<br>Where <i>servicename</i> is the name of the service you are<br>modifying, <i>protocol</i> is the protocol to enable or disable, and<br><i>status</i> equals en for enabled or dis for disabled. |  |  |  |  |
| set servi<br><i>servicename</i> bot<br><i>nn</i>     | Sets the service BOT string. Where <i>servicename</i> is the name of the service you are modifying and <i>nn</i> is the BOT string.                                                                                                    |  |  |  |  |
| set servi<br><i>servicename</i> eot<br><i>nn</i>     | Sets the service EOT string to nn. Where <i>servicename</i> is the name of the service you are modifying and <i>nn</i> is the EOT string.                                                                                                    |  |  |  |  |
| set servi<br><i>servicename</i> fi<br><i>nn</i>      | Sets the service filter to nn. Where <i>servicename</i> is the name of the service you are modifying and <i>nn</i> is the service filter.                                                                                                    |  |  |  |  |
| set servi<br>servicename fms<br>matchnumber          | Sets the service with the specified match string number.<br>Where <i>servicename</i> is the name of the service you are<br>modifying and <i>matchnumber</i> is the match string number.                                                                             |  |  |  |  |
| set servi<br>servicename frs<br>replacenumber        | Sets the service with the specified replacement string number.<br>Where <i>servicename</i> is the name of the service you are<br>modifying and <i>replacenumber</i> is the replacement string<br>number.                                                            |  |  |  |  |
| set servi ip<br>servicename<br>status                | Enables or disables IP jobs. Where <i>servicename</i> equals the name of the service and <i>status</i> equals en for enabled or dis for disabled.                                                                                                    |  |  |  |  |
| set servi<br><i>servicename</i> na<br><i>newname</i> | Changes the service name. Where <i>servicename</i> is the name of the service you are modifying and <i>newname</i> is the new name for the service.                                                                                                    |  |  |  |  |
| set servi<br><i>servicename</i> rec<br><i>status</i> | Enables or disables Receive Only mode on the specified service. Where <i>servicename</i> equals the name of the service and <i>status</i> equals en for enabled or dis for disabled.                                                                                |  |  |  |  |
| sh fat                                               | Shows the fatal error log.                                                                                                    |  |  |  |  |
| sh free                                              | Shows the memory available.                                                                                                    |  |  |  |  |
| sh loa                                               | Shows the firmware update parameters.                                                                                                    |  |  |  |  |
| sh port                                              | Shows the port parameters.                                                                                                    |  |  |  |  |
| sh snmp <i>argument</i>                              | Shows the SNMP variables for the indicated SNMP item.<br>Where <i>argument</i> is the SNMP item.                                                                                                    |  |  |  |  |
| sh port pl sta                                       | Shows the current port status.                                                                                                    |  |  |  |  |
| sh serve co                                          | Shows the EasyLAN 10i2 adapter's statistics.                                                                                                    |  |  |  |  |
| sh servi                                             | Shows the service parameters.                                                                                                    |  |  |  |  |
| sh te                                                | Prints the test label.                                                                                                    |  |  |  |  |
| sh ve                                                | Shows the EasyLAN 10i2 adapter's firmware version.                                                                                                    |  |  |  |  |
| unpro                                                | Allows the system manager to temporarily access set<br>commands when the remote console is in protected mode.<br>The set default command can be used to permanently disable<br>the protected mode.                                                                  |  |  |  |  |
| ze                                                   | Zeroes statistical counts.                                                                                                    |  |  |  |  |

## **TCP/IP Commands**

Use these console commands to configure and manage TCP/IP parameters.

| Command                               | Description                                                                                                    |
|---------------------------------------|----------------------------------------------------------------------------------------------------|
| set ip ac <i>status</i><br>n.n.n.n    | Enables or disables the specified IP address from accessing<br>the EasyLAN 10i2 adapter. Where <i>status</i> equals en for<br>enabled, dis for disabled, or all for enabling all IP addresses<br>and <i>n.n.n.n</i> equals the specific IP address.                                                                                                    |
| set ip ad n.n.n.n                     | Sets the IP address of the EasyLAN 10i2 adapter. Where <i>n.n.n.n</i> equals the IP address.                                                                                                    |
| set ip bo n                           | Sets the number of BOOTP/RARP tries. Where $n$ is the number of BOOTP/RARP tries.                                                                                                    |
| set ip <i>status</i>                  | Enables or disables IP processing. Where <i>status</i> equals en for enabled or dis for disabled.                                                                                                    |
| set ip meth stat                      | Sets the IP address to a static address so that the EasyLAN 10i2 adapter will not look for a DHCP address.                                                                                                    |
| set ip ra <i>nn</i>                   | Sets the procedure used by the EasyLAN 10i2 adapter<br>when obtaining its IP address. By default the IP address is<br>set along with a default subnet mask and a router address<br>that is the same as the address of the load host. By setting<br><i>nn</i> to 1, the subnet mask is not set. If <i>nn</i> is set to 2, the<br>router address is not set. If <i>nn</i> is set to 3, neither the subnet<br>mask nor the router address is set. |
| set ip ro <i>n.n.n.n</i>              | Sets the default router address. Where <i>n.n.n.n</i> equals the router (gateway) IP address.                                                                                                    |
| set ip su <i>n.n.n.n</i>              | Sets the subnet mask. Where <i>n.n.n.n</i> equals the subnet mask.                                                                                                    |
| set ip ti <i>n</i>                    | Sets the inactivity timeout in minutes. Where $n$ is the number of minutes.                                                                                                    |
| set servi<br>servicename ip<br>status | Enables or disables TCP/IP jobs on the specified<br>EasyLAN 10i2 adapter. Where <i>servicename</i> equals the<br>name of the service and <i>status</i> equals en for enabled or dis<br>for disabled.                                                                                                    |
| set servi<br>servicename tcp nn       | Sets the TCP port number (>1023) on the specified service. Where <i>servicename</i> is the service you are modifying and $nn$ is the TCP port number.                                                                                                    |
| sh ip                                 | Shows LPD/TCP/Telnet parameters.                                                                                                    |
| sh ip ac                              | Shows IP addresses that are allowed to access the EasyLAN 10i2 adapter.                                                                                                    |

## **NetWare Commands**

Use these console commands to configure and manage NetWare parameters.

| Command                                              | Description                                                                                                    |  |  |
|------------------------------------------------------|----------------------------------------------------------------------------------------------------|--|--|
| cl netw se <i>server</i>                             | Removes the specified NetWare file server from the EasyLAN 10i2 adapter's access list. Where <i>server</i> is the NetWare file server.                                               |  |  |
| set netw ad n                                        | Sets the advertising frequency of the EasyLAN 10i2 adapter. Where $n$ is the advertising frequency.                                                                                  |  |  |
| set netw <i>status</i>                               | Enables or disables the NetWare protocol on the EasyLAN 10i2 adapter. Where <i>status</i> equals en for enabled or dis for disabled.                                                 |  |  |
| set netw fr type                                     | Sets the NetWare frame type. Where <i>type</i> equals eth for Ethernet II, al for all, au for auto, or sna for SNAP.                                                                 |  |  |
| set netw ne n                                        | Sets the NetWare internal network number. Where <i>n</i> is the NetWare internal network number.                                                                                     |  |  |
| set netw np<br>pserver n on<br>service               | Sets NPrinter mode on the specified service. Where <i>pserver</i> is the NetWare print server, $n$ is the NPrinter mode, and <i>service</i> is the service you are modifying.        |  |  |
| set netw pa<br>password                              | Sets the EasyLAN 10i2 adapter's login password for the file server. Where <i>password</i> is the login password.                                                                     |  |  |
| set netw po n                                        | Sets the queue polling time in seconds. Where $n$ is the number of seconds.                                                                                                    |  |  |
| set netw qs<br>fileserver on<br>service              | Sets Queue Server mode on the specified service. Where <i>fileserver</i> is the NetWare file server and <i>service</i> is the service you are modifying.                             |  |  |
| set netw re                                          | Rescans the file servers for new queues.                                                                                                    |  |  |
| set netw name se<br>status                           | Enables or disables the file server. Where <i>name</i> equals the name of the file server and <i>status</i> equals en for enabled or dis for disabled.                               |  |  |
| set servi<br><i>servicename</i> net<br><i>status</i> | Enables or disables NetWare jobs on the specified service.<br>Where <i>servicename</i> is the service you are modifying and <i>status</i> equals en for enabled or dis for disabled. |  |  |
| sh netw                                              | Shows the NetWare parameters.                                                                                                    |  |  |
| set servi<br>servicename con<br>string               | Sets NDS context. Where <i>servicename</i> is the service you are modifying and <i>string</i> is the NDS context.                                                                    |  |  |
| set servi<br>servicename tree<br>string              | Sets NDS tree. Where <i>servicename</i> is the service you are modifying and <i>string</i> is the NDS tree.                                                                          |  |  |

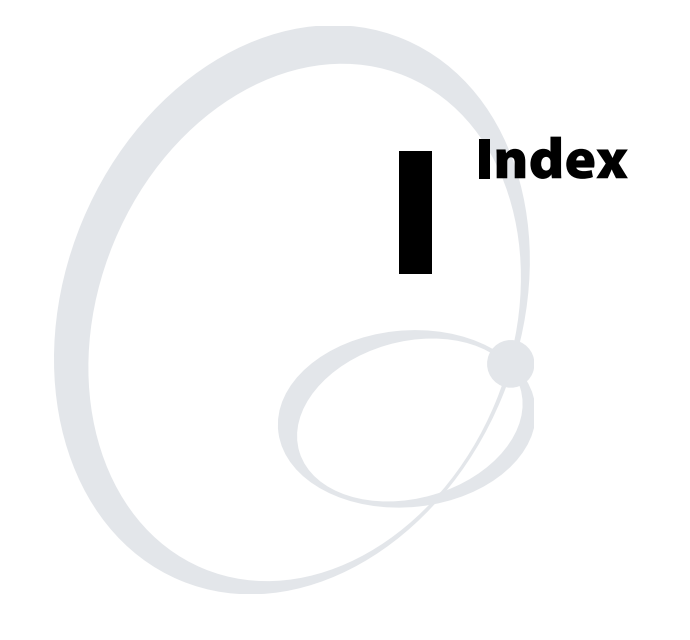

#### **Symbols and Numbers**

/etc/hosts file, adding adapter information to 35 10BaseT connector 2, 3 1284 device ID queries 49 1284 ECP mode 49

#### A

access list, removing NetWare file server from 52 access password, configuring 20 to 21 Active Servers and Queues row 26, 29 adapter *See* EasyLAN 10i2 adapter Admintool utility for Sun Solaris 35 advertising frequency 52 AP MAC address 45 ARP/PING command using with a UNIX host 7 using with a Windows-based PC 7 attaching cables 5

#### В

bad packets received 45 Berkeley UNIX host configuring adapter as 34 downloading IP address from 8 Bi-directional communication check box 23, 26 Bi-directional mode 49 Bindery file servers row 29 bindery file servers, configuring 26 Boot method field 18 Boot tries field 19 BOOTP tries, configuring 51 BOOTP, configuring the adapter for 19 BOT/EOT string 49 browser interface See web browser interface buffering parallel port 49 button See Test button bytes received 45 bytes transmitted 45

#### С

compatible printers 2 Configuration and Management page 17 opening 16 Configure Bindery File Servers link 26 Configure Bindery File Servers page 27 Configure DLC page 33 DLC radio buttons 33 Enabled services row 33 Configure NetBIOS page 31 Domain name field 32 Enabled services row 32 NetBEUI protocol radio buttons 32 NetBIOS/IP protocol radio buttons 32 Primary WINS server IP address field 32 Secondary WINS server IP address field 32 WINS server method field 32

Configure NetWare page 29 Active Servers and Queues row 26, 29 NetWare radio buttons 29 Configure Password page 20 Configure Port page 22 Bi-directional communication check box 23 Bindery file servers row 29 ECP check box 23 Enabled services row 29 Frame type field 30 NetWare password field 30 Output buffering check box 23 Output mode field 23 PJL status check box 23 Software I/O check box 23 Configure Server Access Password page 21 Configure Server Update Password page 21 Configure Service Bindery File Servers link 26 Configure Service Bindery File Servers page 27 Configure Service page 24 Bi-directional communication check box 26 Configure Bindery File Servers link 26 Configure Service Bindery File Servers link 26 Control strings row 25 Filter field 25 NDS context field 25 NDS tree field 25 NetWare row 26 Print server field 26 Printer number field 26 Priority field 25 Protocols check boxes 25 Queue server check box 25 Queued (TCP) communication check box 26 Raw TCP port field 26 Remote printer check box 26 Service name field 25 Service port field 25 Configure TCP/IP page 18 Boot method field 18 Boot tries field 19 Enabled services row 18 Gateway field 18 IP address field 18 Keepalive timer field 19 LPD banner check box 19 LPD retry check box 19 Probe idle connections radio buttons 19 RARP boot settings check box 19 Subnet mask field 18 TCP receive checksum radio buttons 20 TCP timeout field 19 TCP window field 19 TCP/IP radio buttons 18

configuring access password 20 to 21 DLC 32 to 33 IP address 7 NetBIOS 31 to 32 NetWare parameters 28 to 30 parallel port 21 to 23 port services 23 to 27 setting the adapter to default settings 42 TCP/IP parameters 17 UNIX 34 to 38 update password 20 to 21 connecting the adapter to your network 5 connectors, understanding 3 console exiting 49 password, setting 49 protected mode, temporarily disabling 50 protection password, setting 49 Console commands general commands 49 NetWare commands 52 sending 48 TCP/IP parameters 51 Console page 48 Control strings row 25

#### D

data filter, configuring 25 data link control *See* DLC data strings *See* Control strings row default settings, setting the adapter to 42, 49 device ID queries, 1284 49 DHCP server configuring the adapter for use with 19 preventing adapter from looking for 51 using with adapter 6 DLC radio buttons 33 DLC, configuring 32 to 33 Domain name field 32 downloading the IP address 7 from a UNIX host 7 from a Windows-based PC 7

#### E

EasyCoder printers *See* printers EasyLAN 10i2 adapter configuring for a NetWare network 28 configuring for a UNIX host 34 to 38 configuring using the web browser interface 16 connecting to your network 5 connectors 3 firmware, loading 44 to 45 illustrated 3 installing 5 to 8 IP address, configuring 7 LED 3 managing 40 overview 2

rebooting 41, 49 setting to default settings 42 setting up to print 8 statistics, showing 50 Test button 3 troubleshooting 40 turning on the printer, LED activity 6 ECP check box 23 ECP mode, 1284 49 Enabled services row 18, 29, 32, 33 Enhanced Capabilities Port check box See ECP check box Ethernet Statistics page 46 AP MAC address 45 bad packets received 45 bytes received 45 packet collisions 45 packets received 45 receiver overruns 45 transmit packet fail 45 Ethernet statistics, viewing 45 external adapter compatible printers 2 connecting to your network 5 illustrated 3 external power supply connector 3

#### F

factory default settings, setting the adapter to 42, 49 Fast Strobe mode 49 fatal error log deleting 49 showing 50 file server enabling or disabling 52 removing from access list 52 rescanning for queues 52 Filter field 25 filter, service 50 firmware loading 44 to 45 showing update parameters 50 showing version 50 Firmware File Name field 45 Frame type field 30 frame type, NetWare 52 FTP session, printing 9

#### G

Gateway field 18

#### Н

help, for Console commands 49 Host Manager for Sun Solaris 35 HP JetAdmin for UNIX, using 36, 37, 38 HP JetDirect card, configuring adapter as 36, 37, 38 HP-UX host, configuring adapter as 36

#### I

IBM AIX host configuring adapter as 37 downloading IP address from 8 ID queries, 1284 device 49 inactivity timeout, configuring 51 installing adapter 5 to 8 Intermec print monitor 11 InterDriver, using 10 Intermec print monitor, installing 11 internal adapter compatible printers 2 connecting to your network 5 illustrated 3 internal network number 52 IP address allowed to access adapter, showing 51 configuring using Console mode 51 using web browser interface 7 preventing from connecting to adapter 51 IP address field 18 IP jobs 50 IP processing, configuring 51

### J

jobs NetWare, enabling or disabling 52 TCP/IP, enabling or disabling 51

#### K

Keepalive timer field 19

### L

LED activity when printer is turned on 6 understanding 3, 4 Linux X-Windows users, note 34 load host, configuring 49 loading firmware 44 to 45 LPD banner check box 19 LPD retry check box 19 LPD/TCP/Telnet parameters, showing 51 LPR/LPD printing, Windows NT 4 9

#### Μ

managing the adapter 40 match string number 50 memory available, showing 50

#### Ν

NDS context field 25 NDS context, configuring 52 NDS tree field 25 NDS tree, configuring 52 NetBEUI protocol radio buttons 32 NetBIOS configuring 31 to 32

parameters, defined 32 NetBIOS/IP radio buttons 32 NetWare advertising frequency 52 configuring adapter using Console commands 52 using the web browser interface 28 to 30 enabling or disabling 29 enabling or disabling protocol 52 file server 52 file server, removing from access list 52 frame type, configuring 52 internal network number 52 jobs, enabling or disabling 52 NDS context, configuring 52 NDS tree, configuring 52 node name of the boot host, configuring 49 NPrinter, configuring 52 parameters, defined 29 parameters, showing 52 password, configuring 52 queue polling time 52 Queue Server mode 52 queues, configuring 30 rescanning file servers for queues 52 NetWare password field 30 NetWare radio buttons 29 NetWare row 26 network configuration, troubleshooting 40 network mask field See Subnet mask field network protocols, supported 4 network, connecting the adapter to 5 node description string 49 node name of the boot host, configuring 49 Novell NWAdmin utility, using 28, 30 NPrinter 52 configuring 26

#### 0

opening the web browser interface 16 operating systems, supported 4 Output buffering check box 23 Output mode field 23 overview of the adapter 2

#### Ρ

packet collisions 45 packets received 45 packets transmitted 45 pACKH 49 parallel port 1284 device ID queries 49 1284 ECP mode 49 Bi-directional mode 49 buffering 49 clearing current entry 49 configuring 21 to 23 connector 3 Fast Strobe mode 49 parallel port (continued) pACKH 49 parameters, defined 23 using with the adapter 2 password access, configuring 20 to 21 Console mode 49 NetWare, configuring 30, 52 update, configuring 20 to 21 physical description, adapter 3 PING/ARP command using with a UNIX host 7 using with a Windows-based PC 7 PJL status check box 23 polling time, queue 52 port services configuring 23 to 27 parameters, defined 25 priority, configuring 25 protocols 50 showing parameters 50 ports See also parallel port showing parameters 50 showing status 50 power supply connector, external 3 preventing IP addresses from connecting to adapter 51 Primary WINS server IP address field 32 print queues, configuring for NetWare 30 Print server field 26 printer job language See PJL status check box Printer number field 26 PrinterCompanion CD using to install InterDriver 10 using to install the Intermec print monitor 11 printers compatible printers 2 setting up to print 8 turning on with adapter 6 printing setting up 8 test label 6, 43, 50 troubleshooting 40 using a Windows 2000/XP PC 10 using a Windows 95/98 PC 11 using a Windows NT 4 PC 9 using an FTP session 9 Priority field 25 Probe idle connections radio buttons 19 problems network configuration, troubleshooting 40 printing, troubleshooting 40 Protocols check boxes 25 protocols for port services 50

#### Q

queries, 1284 device ID 49 queue polling time 52 Queue server check box 25 Queue Server mode 52 Queued (TCP) communication check box 26 queues, configuring for NetWare 30

#### R

RARP boot settings check box 19 RARP tries, configuring 51 RARP, configuring the adapter for 19 Raw TCP port field 26 rebooting the adapter 41 Receive Only mode 50 receiver overruns 45 Reload Firmware page 44 Firmware File Name field 45 Reload on submit radio buttons 45 Reload on submit radio buttons 45 reloading firmware 44 to 45 disabling 49 enabling 49 Remote printer check box 26 replacement string number 50 rescanning file servers for queues 52 Reset PrintServer page 41 restoring default settings 42 router field, entering IP address See Gateway field router IP address 51

#### S

SCO UNIX users, note 34 Secondary WINS server IP address field 32 sending Console commands 48 Server Access Password field 16 service bindery file servers, configuring 26 service BOT string 50 service EOT string 50 service filter, configuring 50 Service name field 25 service name, configuring 50 service parameters, showing 50 Service port field 25 service strings, configuring BOT 50 EOT 50 services, configuring for port 23 to 27 Set Default page 43 setting to default settings 42 setting up to print 8 SNMP variables, showing 50 software See firmware Software I/O check box 23 SolarWinds TFTP server, note 45 statistical counts, zeroing 50 statistics, showing 50 string number, removing 49 Subnet mask field 18 subnet mask, configuring 51 Sun Solaris host, configuring adapter as 35

#### Г Т

TCP port, configuring 26

#### Index

TCP receive checksum radio buttons 20 TCP timeout field 19 TCP window field 19 TCP, port number 51 TCP/IP jobs, configuring 51 TCP/IP parameters configuring using Console commands 51 using the web browser interface 17 configuring which ones are set 51 defined 18 TCP/IP radio buttons 18 TCP/LPD/ Telnet parameters, showing 51 Telnet/TCP/LPD parameters, showing 51 Test button understanding 3, 4 using to print a test label 6 using to set to default settings 42 test label printing 6, 43, 50 understanding 6 TFTP, using to reload firmware 44 timeout, inactivity configuring 51 transmit error mask 45 transmit packet fail 45 troubleshooting adapter 40 network configuration 40 printing 40 turning on the printer, LED activity 6 twisted pair connector See 10BaseT connector two-way communications *See* Bi-drectional communication check box

#### U

UNIX host ARP/PING command, using 7 configuring adapter 34 to 38 update password, configuring 20 to 21

#### V

viewing Ethernet statistics 45

#### W

web browser interface opening 16 using to configure adapter 16 using to reload firmware 44 using to set to default settings 42 Windows-based PC 2000/XP printing 10 setting up 10 95/98, printing 11 ARP/PING command, using 7 NT 4 printing 10 setting up 9 printing from NT 4/2000/XP 9 WINS server method field 32

#### Ζ

zeroing statistical counts 50

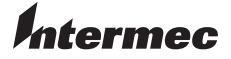

 Corporate Headquarters

 6001 36th Avenue West

 Everett, Washington 98203

 U.S.A.

 tel
 425.348.2600

 fax
 425.355.9551

 www.intermec.com

EasyLAN 10i2 Ethernet Adapter User's Manual

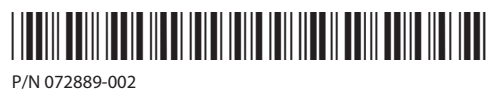